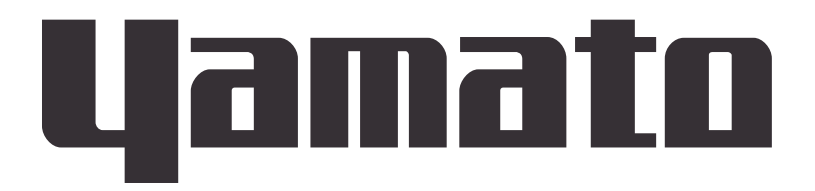

## Laboratory Drying Sterilizer

## SK401/601/801/811

## **Instruction Manual**

First Edition

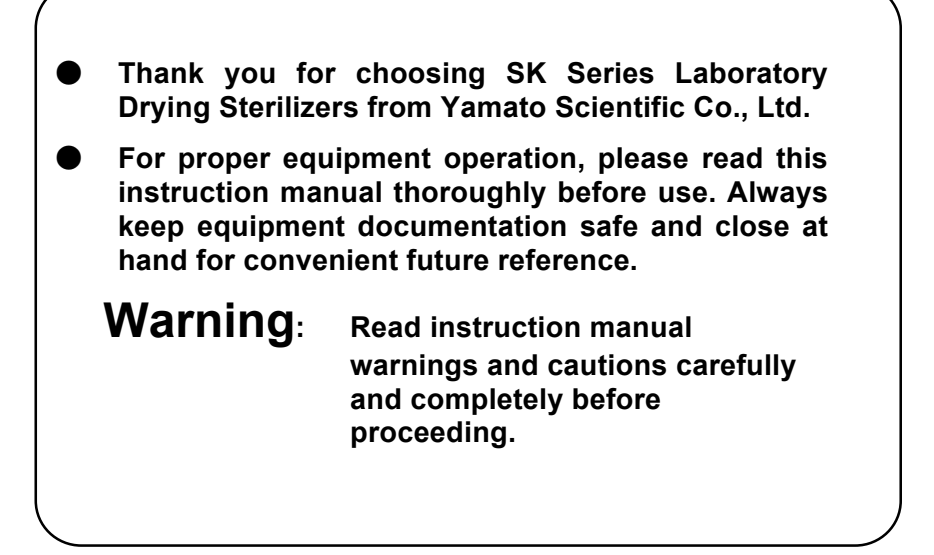

## Yamato Scientific Co., Ltd.

Printed on recycled paper

### Contents

| 1. SAFETY PRECAUTIONS                                  | 1  |
|--------------------------------------------------------|----|
| Explanation of Symbols                                 | 1  |
| Symbol Glossary                                        | 2  |
| Warnings and Cautions                                  | 3  |
| 2. PRE-OPERATION PROCEDURES                            | 4  |
| Installation Precautions & Procedures                  | 4  |
| 3. COMPONENT NAMES AND FUNCTIONS                       | 9  |
| Unit Overview 1                                        | 9  |
| Unit Overview 2                                        | 10 |
| Main Unit Structure & Function                         | 11 |
| Main Unit Structure & Function                         | 12 |
| Control Panel                                          | 13 |
| 4. OPERATION PROCEDURE                                 | 14 |
| Prior Confirmation                                     | 14 |
| Date & Time Setting                                    | 15 |
| Keypad Tone Function                                   | 16 |
| Mode & Function Flow                                   | 17 |
| Constant Temperature Operation                         | 18 |
| Auto Stop Operation                                    | 20 |
| Auto Start Operation                                   | 22 |
| Programmed Operation                                   | 24 |
| Programming Procedure.                                 | 27 |
| Keypad Lock Function.                                  | 31 |
| Calibration Offset Function                            | 32 |
| Recovery Modes                                         | 33 |
| CO <sub>2</sub> Emissions & Power Consumption Settings | 34 |
| Data Backup, Restore & Reset                           | 35 |
| Data Monitoring                                        | 36 |
| Independent Overheat Prevention Device                 | 37 |
| 5. HANDLING PRECAUTIONS                                | 38 |
| Warning                                                | 38 |
| Caution                                                | 38 |
| 6. MAINTENANCE PROCEDURES 4                            | 43 |
| Inspection & Maintenance                               | 43 |
| 7. EXTENDED STORAGE AND DISPOSAL 4                     | 44 |
| Extended Storage / Unit Disposal                       | 44 |
| Disposal Considerations                                | 44 |
| 8. TROUBLESHOOTING                                     | 45 |
| Error Code Guide                                       | 45 |
| Troubleshooting Guide                                  | 46 |

| 9. SERVICE AND REPAIR            | 17 |
|----------------------------------|----|
| 10. SPECIFICATIONS               | 18 |
| 11. ACCESSORIES                  | 50 |
| Optional Accessory Guide         | 50 |
| 12. WIRING DIAGRAM               | 51 |
| SK401/601 Wiring Diagram         | 51 |
| SK801 Wiring Diagram             | 52 |
| SK811 Wiring Diagram             | 53 |
| Wiring Diagram Glossary          | 54 |
| 13. LIST OF HAZARDOUS SUBSTANCES | 55 |
| 14. SETUP CHECKLIST              | 56 |

## **1. SAFETY PRECAUTIONS**

### **Explanation of Symbols**

### A Word Regarding Symbols

Various symbols are provided throughout this text and on equipment to ensure safe operation. Failure to comprehend the operational hazards and risks associated with these symbols may lead to adverse results as explained below. Become thoroughly familiar with all symbols and their meanings by carefully reading the following text regarding symbols before proceeding.

**Warning** Signifies a situation which may result in serious injury or death (Note 1)

**Caution** Signifies a situation which may result in minor injury (Note 2) and/or property damage (Note 3)

- (Note 1) Serious injury is defined as bodily wounds, electrocution, bone breaks/fractures or poisoning, which may cause debilitation requiring extended hospitalization and/or outpatient treatment.
- (Note 2) Minor injury is defined as bodily wounds or electrocution, which will not require extended hospitalization or outpatient treatment.
- (Note 3) Property damage is defined as damage to facilities, equipment, buildings or other property. (Note 1) Serious injury is defined as bodily wounds,

### **Symbol Meanings**

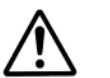

Signifies warning or caution. Specific explanation will follow symbol.

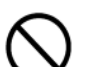

Signifies restriction. Specific restrictions will follow symbol.

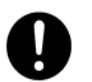

Signifies an action or actions which operator must undertake. Specific instructions will follow symbol.

## **1. SAFETY PRECAUTIONS**

### Symbol Glossary

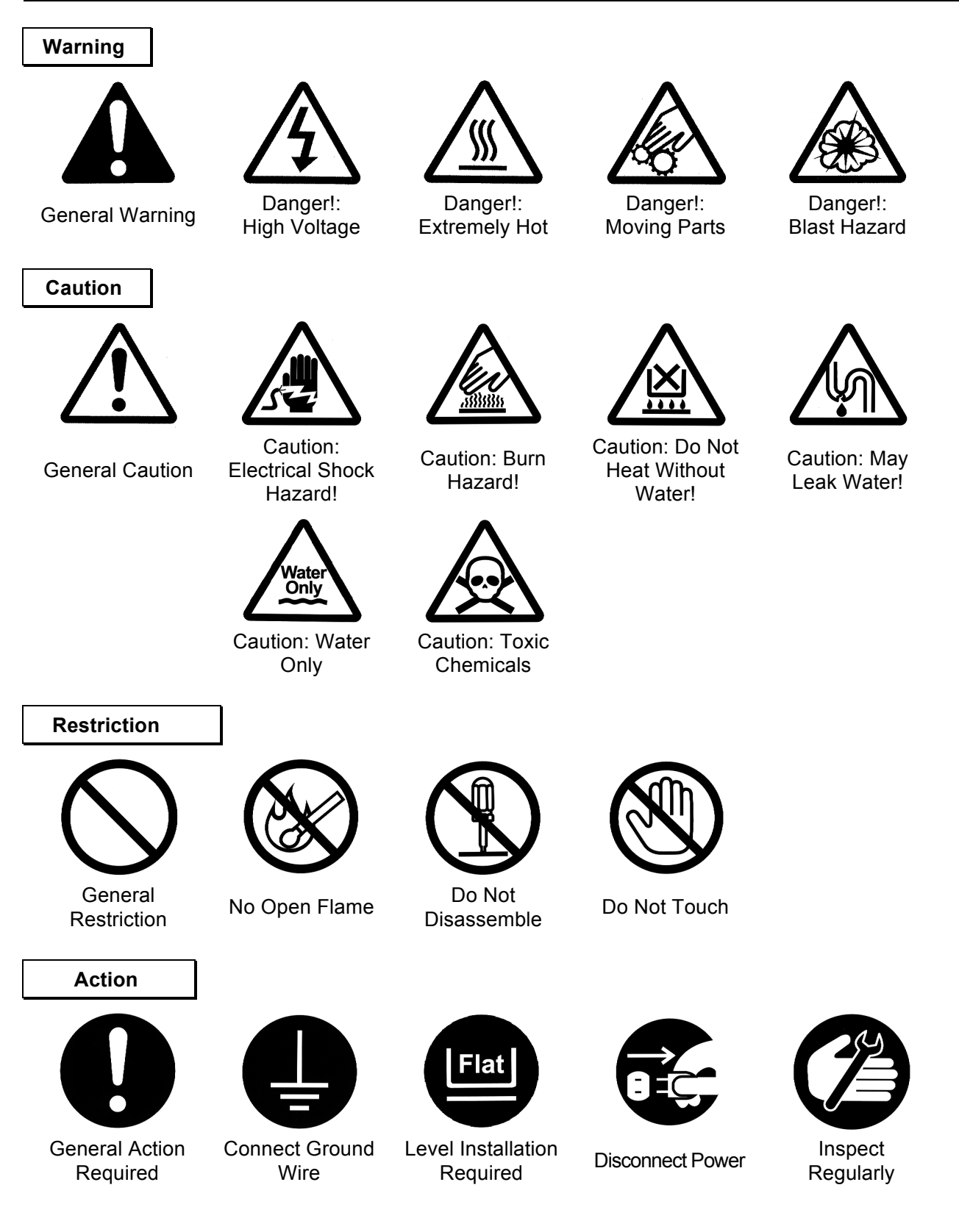

## **1. SAFETY PRECAUTIONS**

### Warnings and Cautions

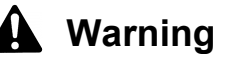

### Never operate equipment near combustible gases/fumes.

Do not install or operate SK series unit near flammable or explosive gases/fumes. Unit is NOT fire or blast resistant. Negligent use could cause a fire/explosion. See "List of Hazardous Substances" (P.55).

### Always ground equipment.

Always ground this unit properly to avoid electric shock.

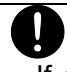

### DO NOT operate equipment when abnormalities are detected.

If smoke or unusual odors begin emitting from unit, or if any other abnormalities are detected, terminate operation immediately, turn off main power switch (Earth Leakage Breaker - "ELB") and disconnect power cable. Continued operation under such conditions may result in fire or electric shock.

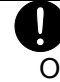

### DO NOT operate with bundled or tangled power cable.

Operating unit with the power cable bundled or otherwise tangled, may cause power cable to overheat and/or catch fire.

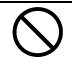

### DO NOT damage power cable.

Damaging the power cable by forcibly bending, pulling or twisting may cause fire or electric shock to the operator.

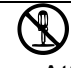

/{//

### DO NOT disassemble or modify equipment.

Attempting to dismantle or modify unit in any way, may cause malfunction, fire or electric shock.

### DO NOT touch hot surfaces.

Some surfaces on this unit become extremely hot during operation. Exercise vigilance in order to avoid getting burned.

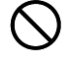

#### DO NOT insert multiple power cables into a single outlet.

Inserting multiple cords into a single outlet, using branch outlets or extension cords, may cause power cable to overheat and/or catch fire. Other issues may include a drop in voltage, which may affect performance, resulting in failure to control or maintain proper temperatures.

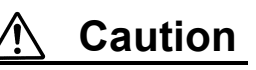

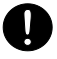

#### DO NOT operate equipment during thunderstorms.

In the event of a thunderstorm, terminate operation and turn off main power switch (ELB) immediately. A direct lightning strike may cause damage to equipment, or result in fire or electric shock.

### Installation Precautions & Procedures

### 1. Choose an appropriate installation site.

Do not install SK series unit:

(n)

- where flammable or corrosive gases/fumes will be generated.
- where exterior temperature will exceed 35°C, will fall below 5°C or will fluctuate.
- in excessively humid or dusty locations.
- where there is constant vibration.
- where power supply is erratic.
- in direct sunlight or outdoors.

Install SK series units in a location with sufficient space and ventilation as specified as below.

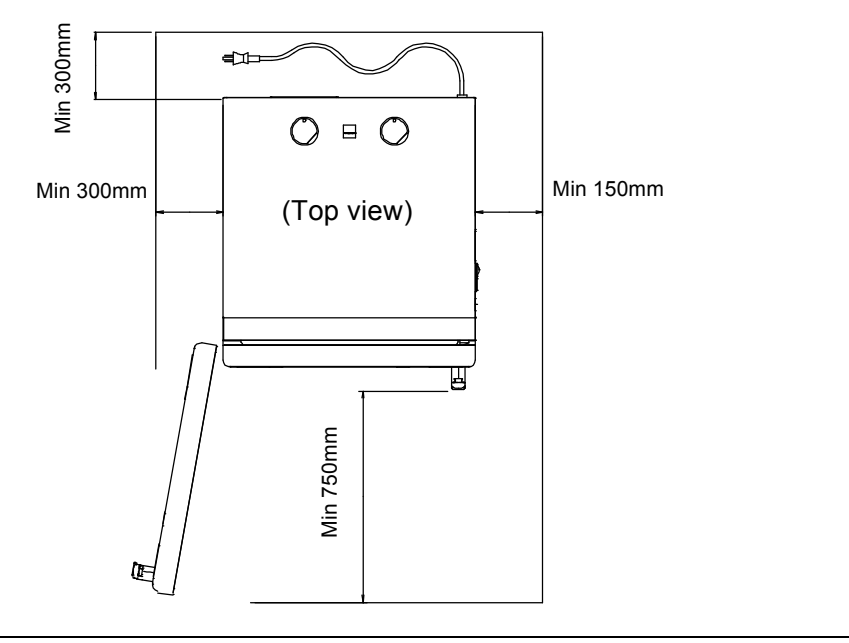

### 2. Install on a level surface.

水平

Install unit on a level and even surface. Failure to do so may result in abnormal vibrations or noise, possibly causing complications and/or malfunction.

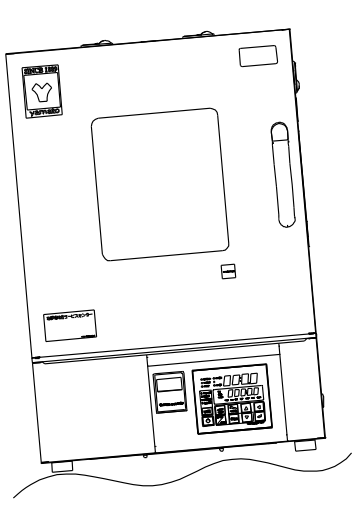

Approximate unit weight:

SK401:approx.50 kg, SK601: approx.62kg, SK801/811: approx.108kg Handle with care. Transportation and installation should always be done by two or more people.

### **Installation Precautions & Procedures**

### 3. Install in a safe location.

In the event of an earthquake or other unforeseen incident, equipment may unexpectedly shift or fall, causing injury. Taking preventative steps to install unit in a safe location, away from room access doors and out of other danger is strongly recommended.

### 4. Position adjustable leveling feet (SK801/811)

Position the 2 (two) adjustable leveling feet, located on the undercarriage of SK801/811 units. After unit is installed, position the adjustable

leveling feet using the following procedure:

- Rotate leveling feet down until unit stands securely on the floor.
- Check for any gaps between the floor and 4 (four) contact points (e.g. the 2 'two' front leveling feet and the 2 'two' rear casters).
- ③ Once unit is secure, tighten both leveling feet stop nuts firmly against the topmost nut, to prevent leveling feet from turning under vibration.

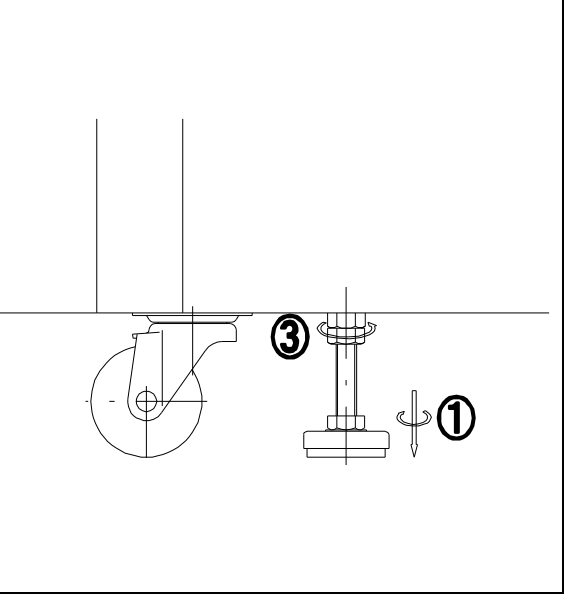

### 5. Install in a well-ventilated area.

Install unit so that side panel heat vents (see P.9~10 for location) are unobstructed and allowed to sufficiently diffuse heat. Failure to do so may result in excessive temperatures inside the unit control panel, causing possible degraded CPU board performance, malfunction or fire. See installation specifications above.

### 6. Install in a dry location.

Install unit where it will be free from liquid spray and other moisture. Failure to do so may result in control mechanisms becoming wet, causing malfunction, electrical shock and/or fire.

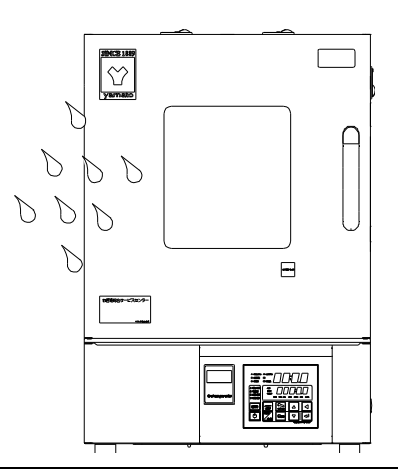

### Installation Precautions & Procedures

### 7. Install in a location free of flammables and explosives.

Never install near flammables or explosives. This unit is NOT fire or blast resistant. Simply switching the main power switch (ELB) "ON" or "OFF" can produce a spark, which could relay during operation, causing a fire or explosion when near flammable or explosive fluids, chemicals or gases/fumes. See "List of Hazardous Substances" (P.55).

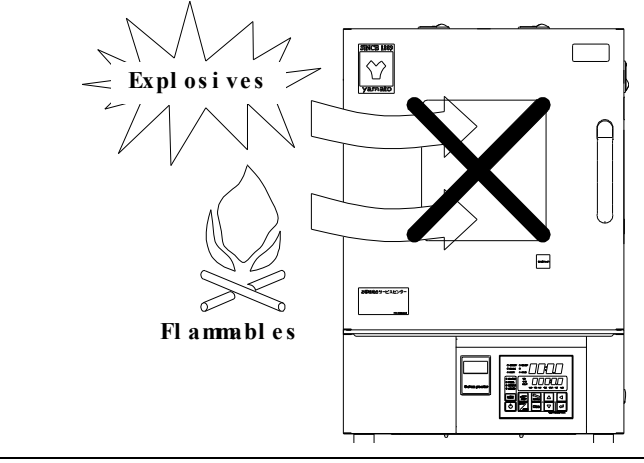

### 8. Connect to power supply.

Connect power cable to a suitable facility outlet or terminal, according to the following electrical requirements.

| Electrical    | SK401 | AC100V 50/60Hz 12.5A or more              |
|---------------|-------|-------------------------------------------|
| requirements: | SK601 | AC100V 50/60Hz 14.1A or more              |
|               | SK801 | AC100V 50/60Hz 27A or more                |
|               | SK811 | AC200V Single phase 50/60Hz 12.5A or more |

Check the line voltage on outlet or terminal to be used and properly evaluate whether to utilize a line being shared by other equipment. If the unit is not activated by turning on the main power switch (ELB), take an appropriate course of action, such as connecting the unit to a dedicated power source.

Multiple power cables connected to a single outlet may cause unit input voltage to drop, resulting in degraded heating and temperature control performance.

### 9. Handle power cable with care.

- Never operate unit with power cable bundled or tangled; and do not modify, bend, forcibly twist or pull on power cable. Doing so may cause fire and/or electrical shock.
- Do not risk damage to power cable by positioning it under desks or chairs, or by pinching it between objects. Doing so may cause fire and/or electrical shock.
- Do not place power cable near kerosene/electric heaters or other heat-generating devices. Doing so may cause power cable insulation to overheat, melt and/or catch fire, which may result in electric shock.

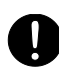

Turn off main power switch (ELB) immediately and disconnect from facility terminal or outlet, if power cable becomes partially severed or damaged in any way. Failure to do so may result in fire or electric shock.

Contact a local dealer or Yamato sales office for information about replacing power cable if it is damaged.

Always connect power cable to appropriate facility outlet or terminal.

### Installation Precautions & Procedures

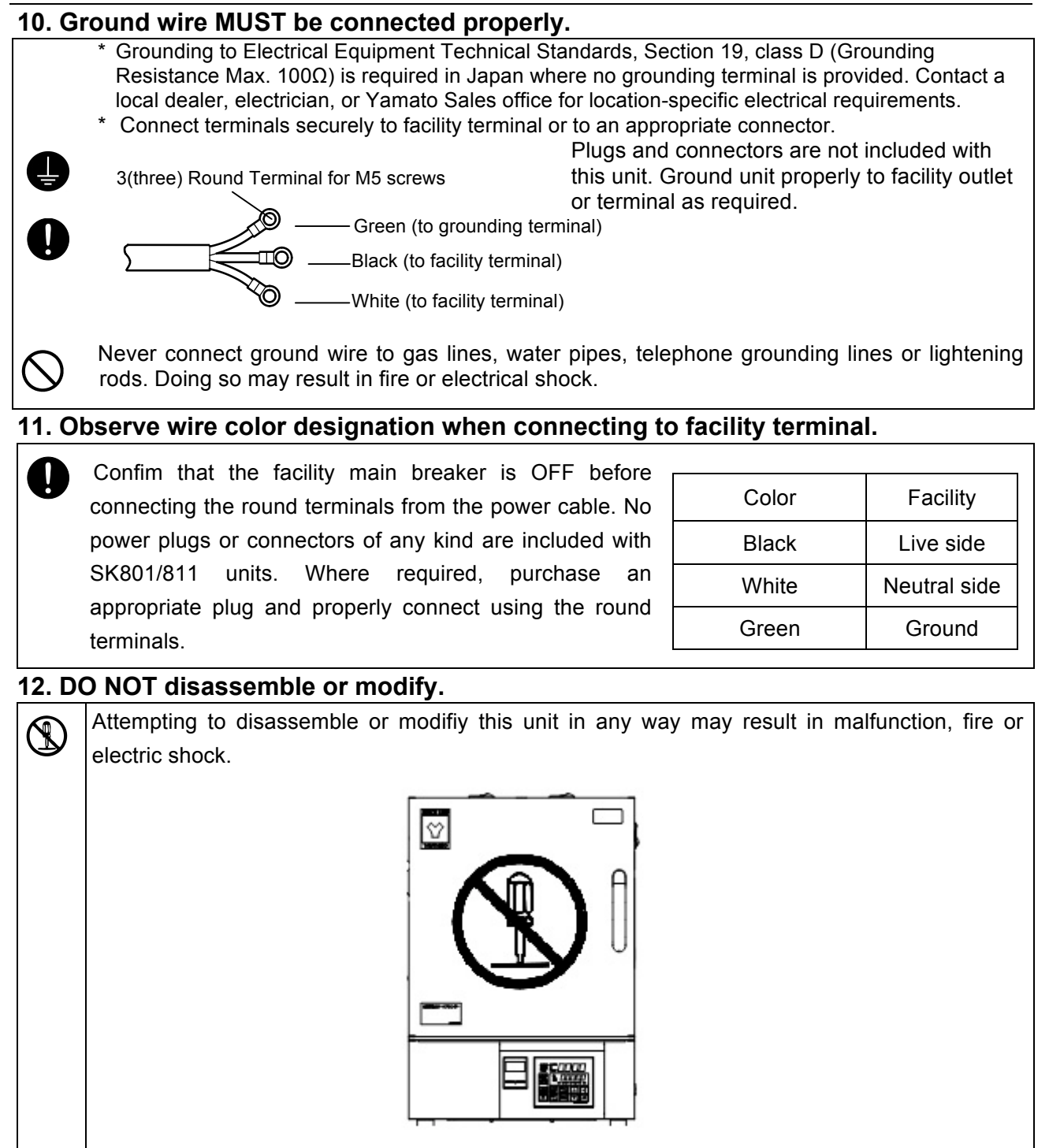

### Installation Precautions & Procedures

### 13. Heat distribution plate

The SK401/601 and SK801/811 include two and four chamber racks respectively, with one of the racks secured into place at the lowest position with screws. This is to provide added stability during transport and to discourage placing items directly on top of the heat distribution plate (chamber floor). Other supplied racks may be arranged as desired.
Unit heaters are installed directly under the the distribution plate, making temperatures immediately surrounding the plate typically higher than the selected temperature setting. Placing samples directly on distribution plate will damage samples/specimens and may cause a fire.

Likewise, if distribution plate vents are covered by specimens or other items, proper temperature control will not be possible, and may result in burned/damged samples and fire possibly causing serious injury or death. Always place test samples/specimens on the provided chamber racks, never directly on top of the heat distribution plate.

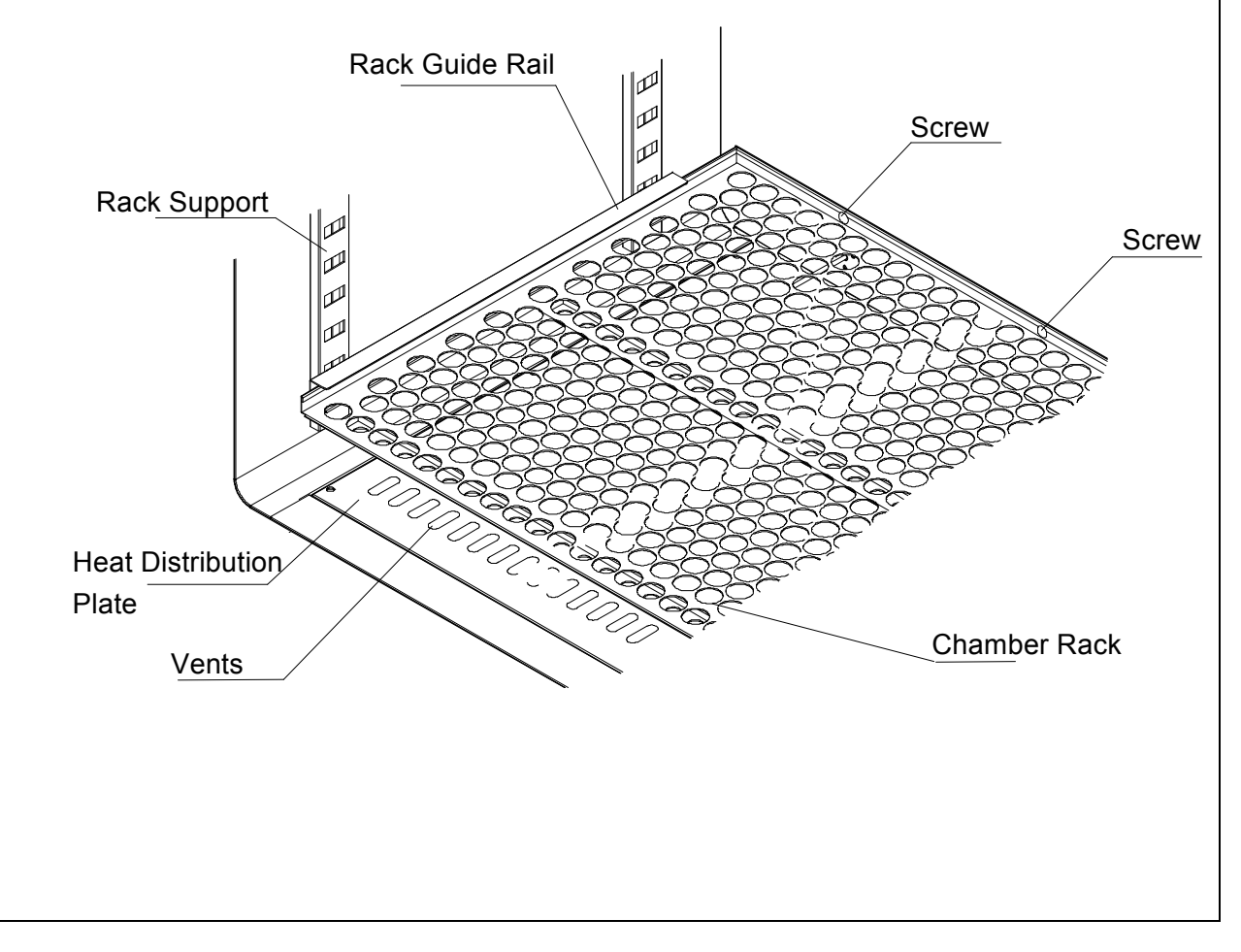

### **Unit Overview 1**

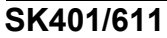

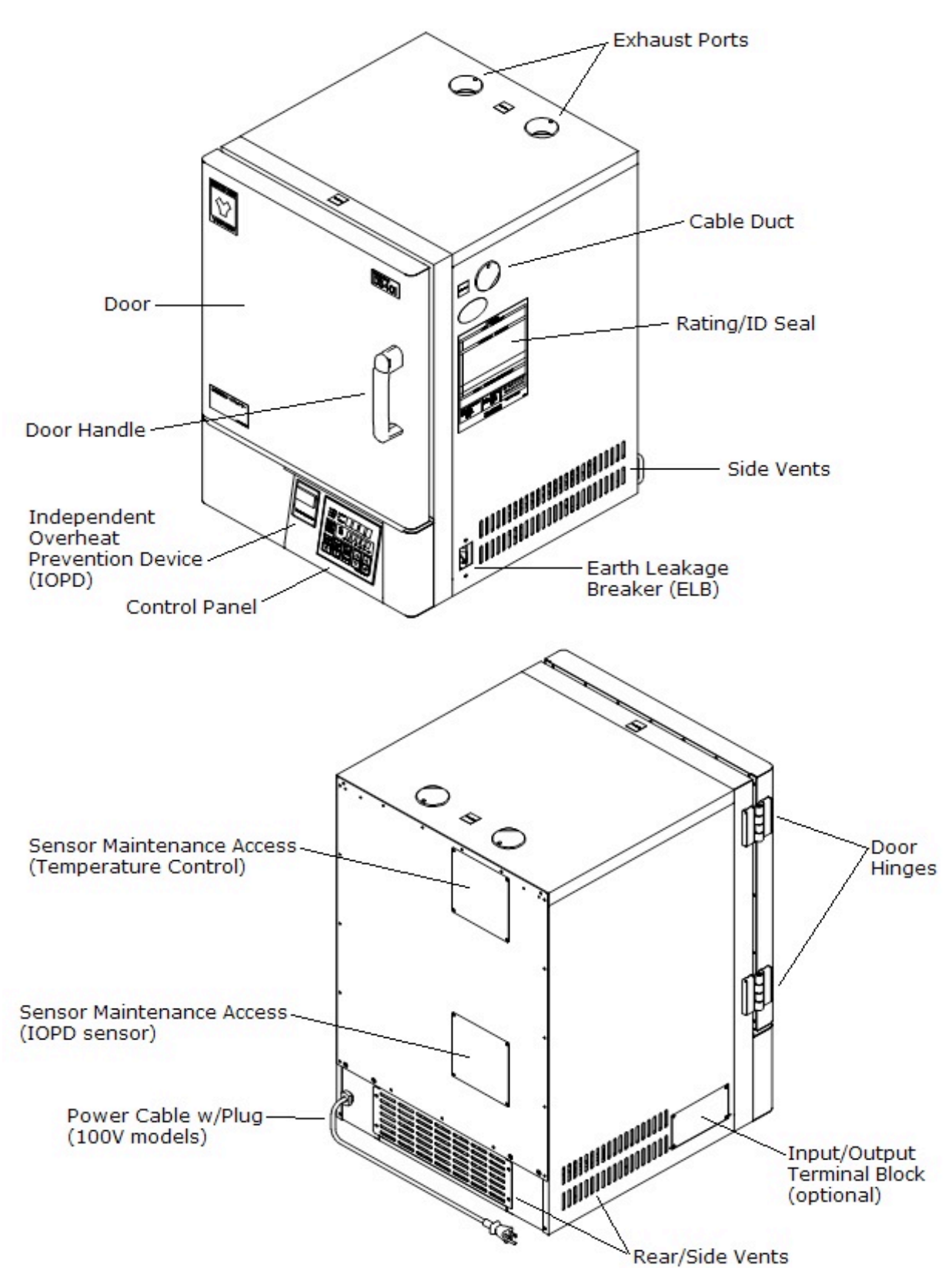

**Unit Overview 2** 

### SK801/811

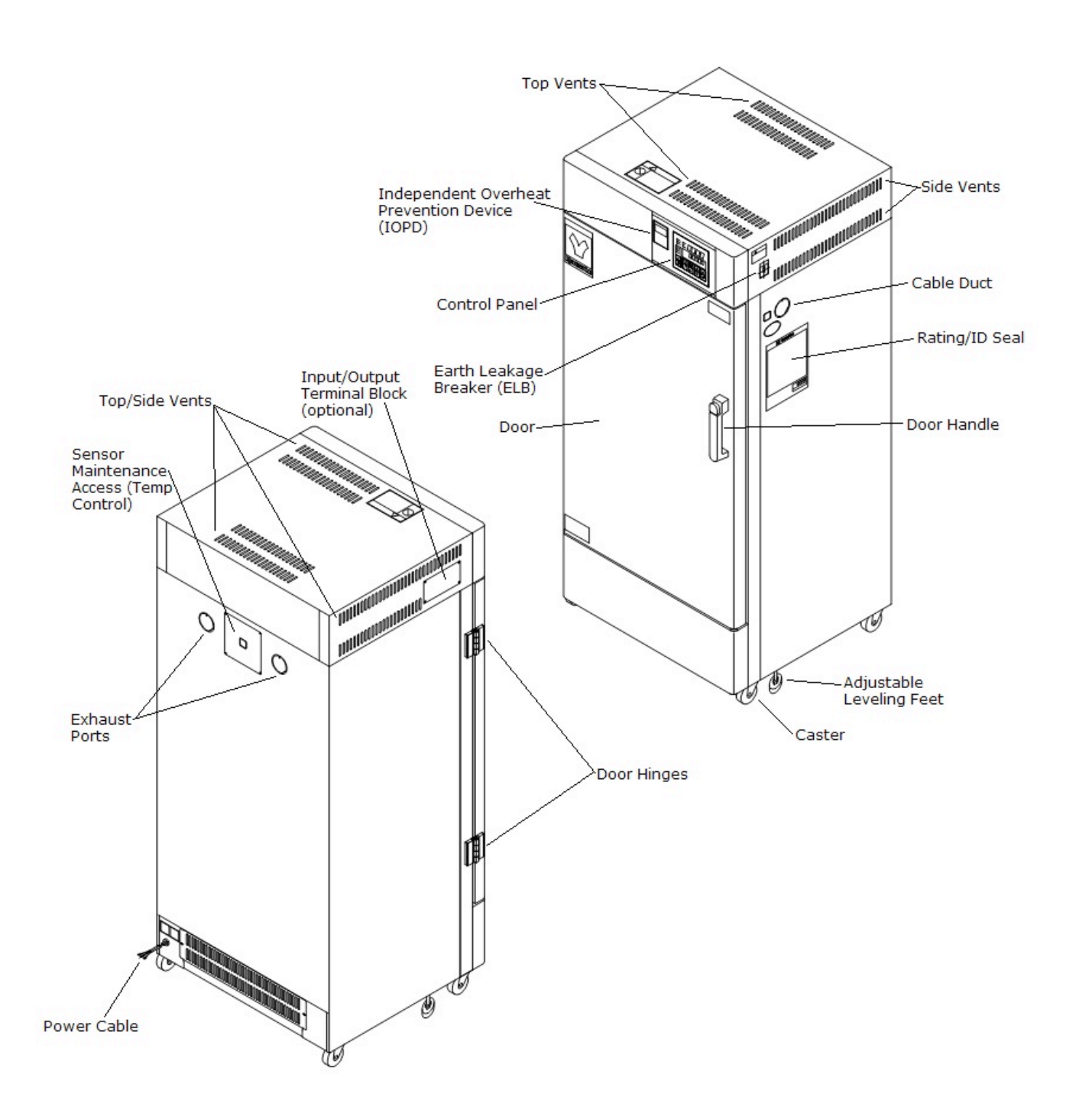

### Main Unit Structure & Function

### SK401/611

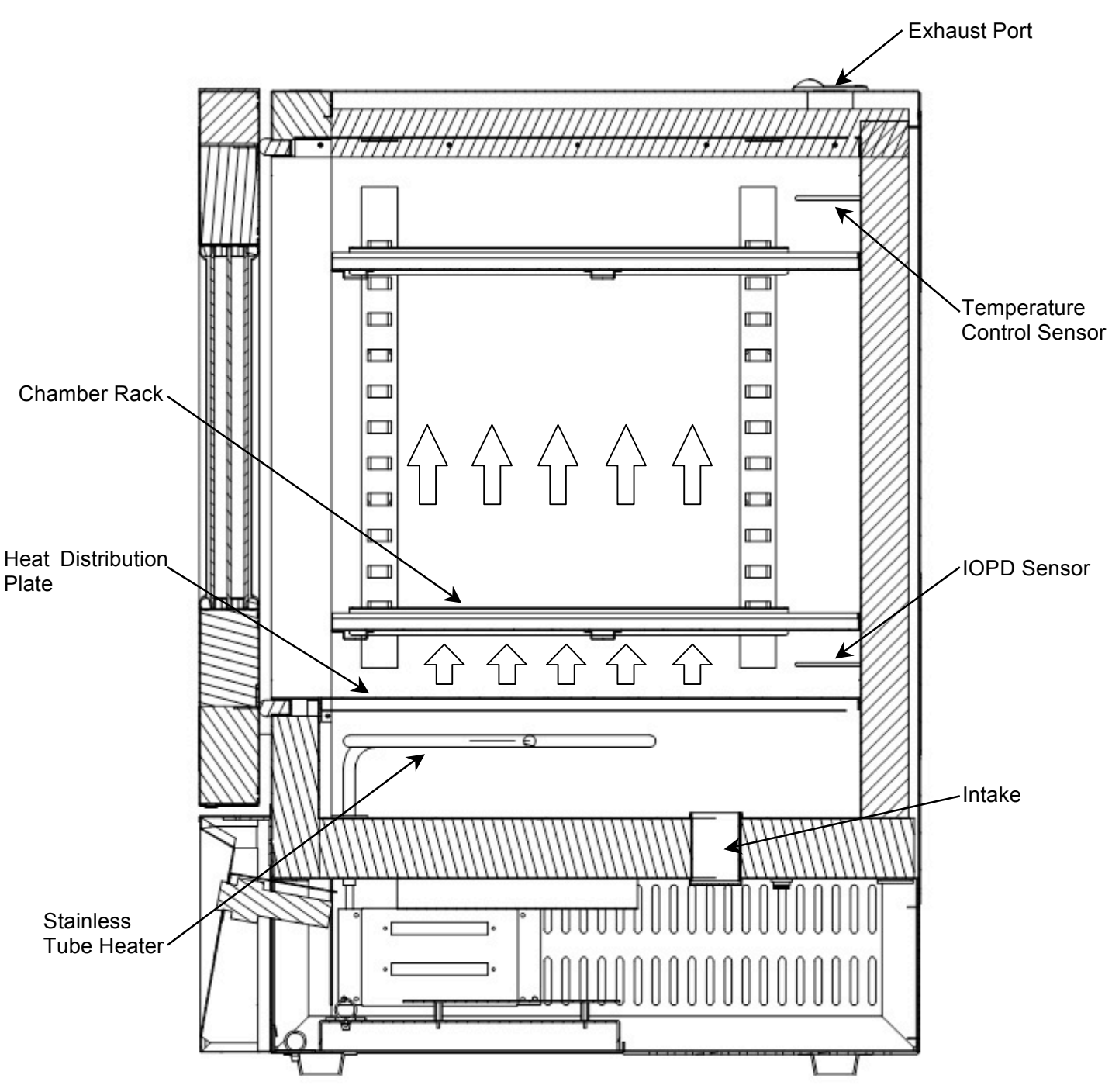

### Main Unit Structure & Function

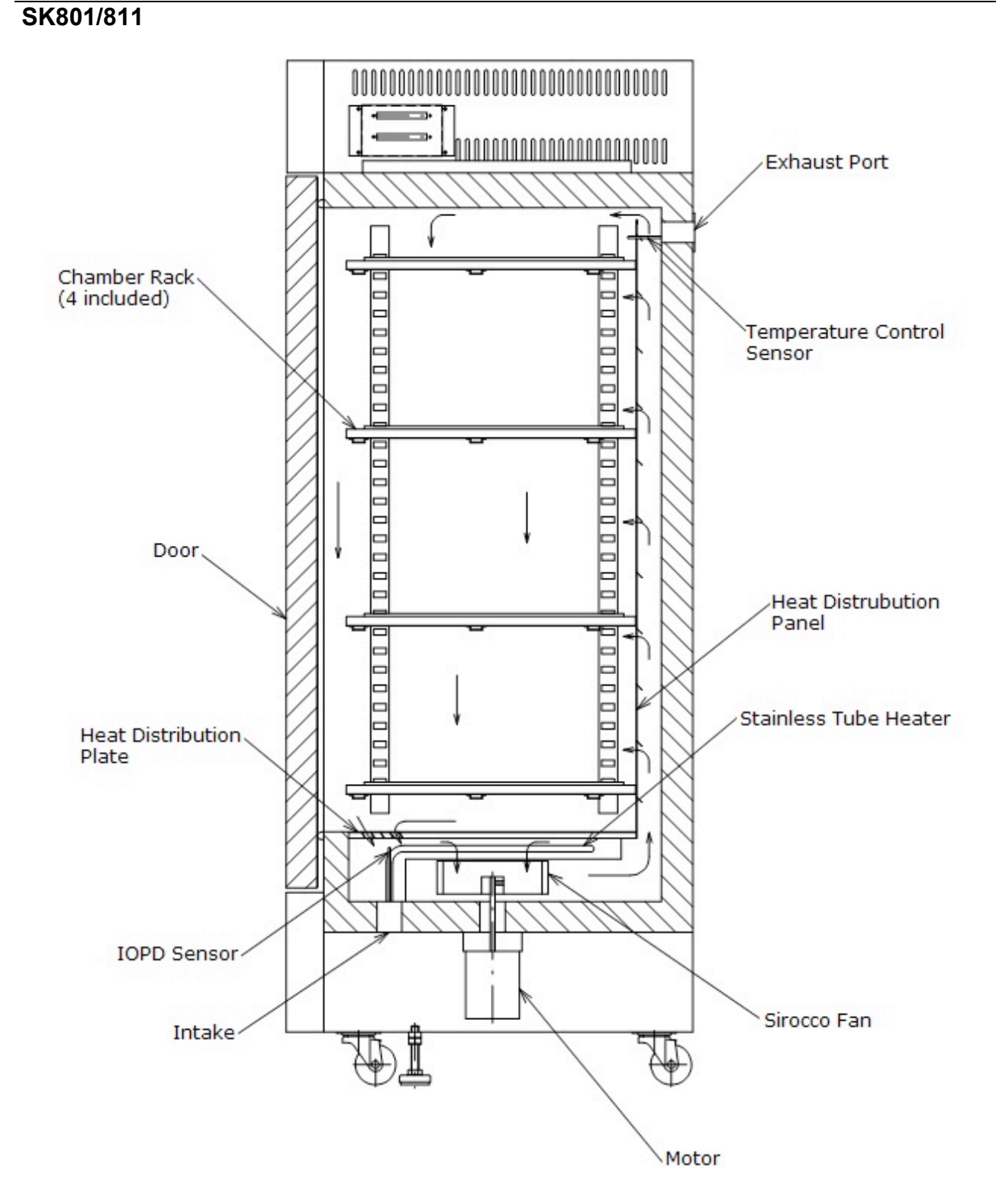

### **Control Panel**

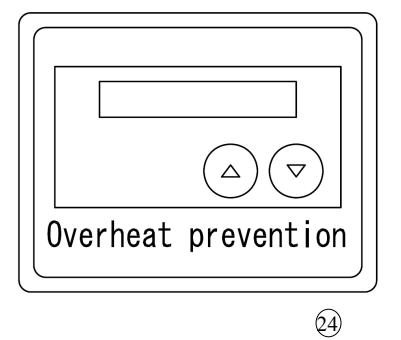

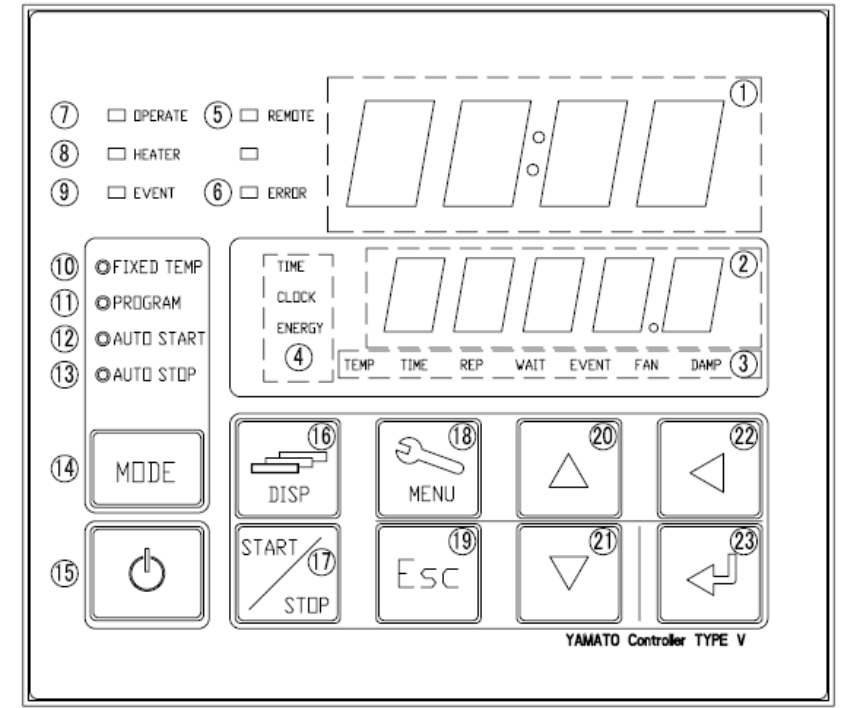

| N. | News                                      | Description                                                                       |  |
|----|-------------------------------------------|-----------------------------------------------------------------------------------|--|
| NO | Name                                      | Description                                                                       |  |
| 1  | Upper Display                             | Readout for temperature reading (current chamber temp), error codes, etc.         |  |
| 2  | Lower Display                             | Readout for temperature setting, clock, timer, etc.                               |  |
| 3  | Function Indicator Lamps                  | Illuminates (one or more) to show which function is currently running or active   |  |
| 4  | Mode Indicator Lamps                      | Illuminates (only one) to show which mode is currently running.                   |  |
| 5  | REMOTE Indicator Lamp                     | Illuminates while remote comm (optional item) transmission is in progress.        |  |
| 6  | ERROR Indicator Lamp                      | Illuminates when an error occurs.                                                 |  |
| 7  | OPERATE Indicator Lamp                    | Illuminates during operation. Flashes in operation standby mode.                  |  |
| 8  | HEATER Indicator Lamp                     | Illuminates when heaters are receiving power.                                     |  |
| 9  | EVENT Indicator Lamp                      | Illuminates when event output (optional item) is transmitted.                     |  |
| 10 | FIXED TEMP Indicator<br>Lamp              | Illuminates during constant temperature operation.                                |  |
| 11 | PROGRAM Indicator Lamp                    | Illuminates during programmed operation. Flashes while entering program settings. |  |
| 12 | AUTO START Indicator<br>Lamp              | Illuminate during auto start operation.                                           |  |
| 13 | AUTO STOP Indicator<br>Lamp               | Illuminates during auto stop operation.                                           |  |
| 14 | MODE key                                  | Press to switch between operation modes, ~ on control panel.                      |  |
| 15 | POWER key                                 | Press and hold to switch between unit idle and unit standby.                      |  |
| 16 | DISP key                                  | Press to switch between monitoring options in lower display.                      |  |
| 17 | START/STOP key                            | Press to start or stop an operation.                                              |  |
| 18 | MENU key                                  | Press to switch between setting options.                                          |  |
| 19 | Esc key                                   | Press to return to previous menu without finalizing settings.                     |  |
| 20 | ▲(Up) key                                 | Press to increase setting value.                                                  |  |
| 21 | ▼(Down) key                               | Press to decrease setting value.                                                  |  |
| 22 | ✓ key                                     | Press to move cursor left.                                                        |  |
| 23 | ENTER key                                 | Press to finalize setting items.                                                  |  |
| 24 | Independent Overheat<br>Prevention Device | Set device to keep unit from exceeding a certain temperature.                     |  |

**Prior Confirmation** 

(1) Power source and ground wire

Be sure to connect power cable to an appropriate power source and confirm that ground wire is connected.

(2) <u>Main power switch (ELB)</u>

Turn ELB ON.

Test ELB function once a month or before extended operation. See "Maintenance Procedures" (P.43) for details.

Check the lower display on the control panel when ELB is turned on and confirm it is showing current time.

- Independent Overheat Prevention Device (IOPD) Be sure to set IOPD temperature 20°C over the chamber temperature setting. Test IOPD function before each instance of extended operation. See "Maintenance Procedures" (P.43) for details.
- (4) Exhaust port

Adjust exhaust port aperture as needed to regulate exhaust volume. When utilizing unit as a dryer, the exhaust port is typically left open 1/3 of the way. When utilized as a constant temperature oven, the exhaust port is typically closed. Do not operate unit with exhaust ports fully open. If unit is to be run at high temperature, use caution when opening/closing cable duct and exhaust ports. Both will be extremely hot.

### **Date & Time Setting**

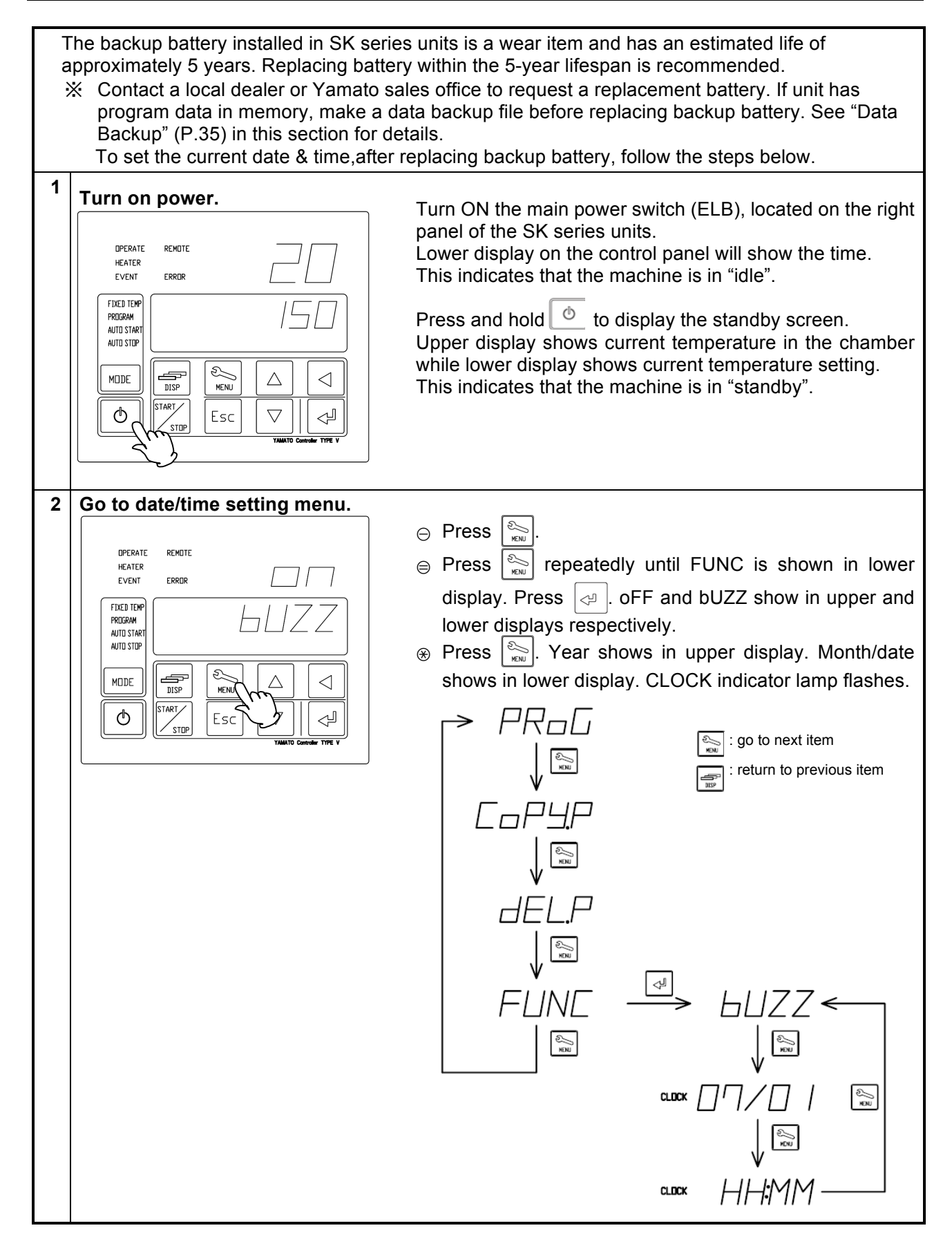

### Date & Time Setting

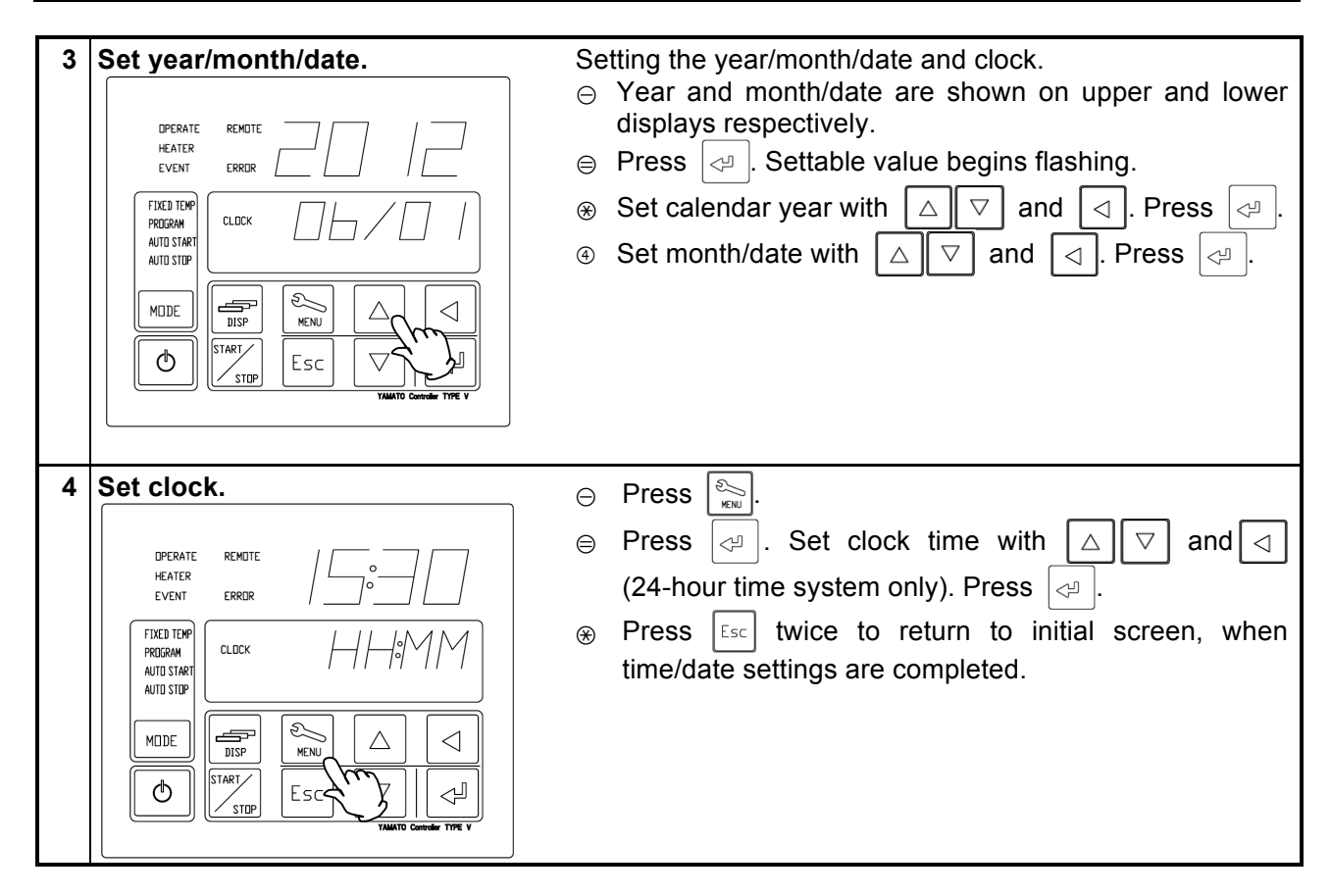

### **Keypad Tone Function**

| 1 | Go to keypad tone setting menu. |   |                                                                                                    |
|---|---------------------------------|---|----------------------------------------------------------------------------------------------------|
|   |                                 | Θ | Press $\bigotimes_{rew}$ repeatedly until FUNC is shown, then                                                                                                    |
|   | DPERATE REMOTE<br>HEATER        |   | press 🔄 to bring up bUZZ in lower display. Press                                                                                                    |
|   |                                 |   | . oFF begins flashing in upper display                                                                                                    |
|   |                                 | ⊜ | Select one of three keypad tone modes using                                                                                                    |
|   | AUTO STOP                       |   | $\triangle$ $\bigtriangledown$ and press $\triangleleft$ .                                                                                                    |
|   |                                 | 3 | <ul> <li>on: Activates tone for all keys. (factory default).</li> <li>CLK: Activates tone for POWER and ENTER keys only.</li> <li>oFF: Deactivates tone for all keys.</li> <li>Press Esc twice to return to initial screen, when time/date settings are completed.</li> </ul> |

Mode & Function Flow

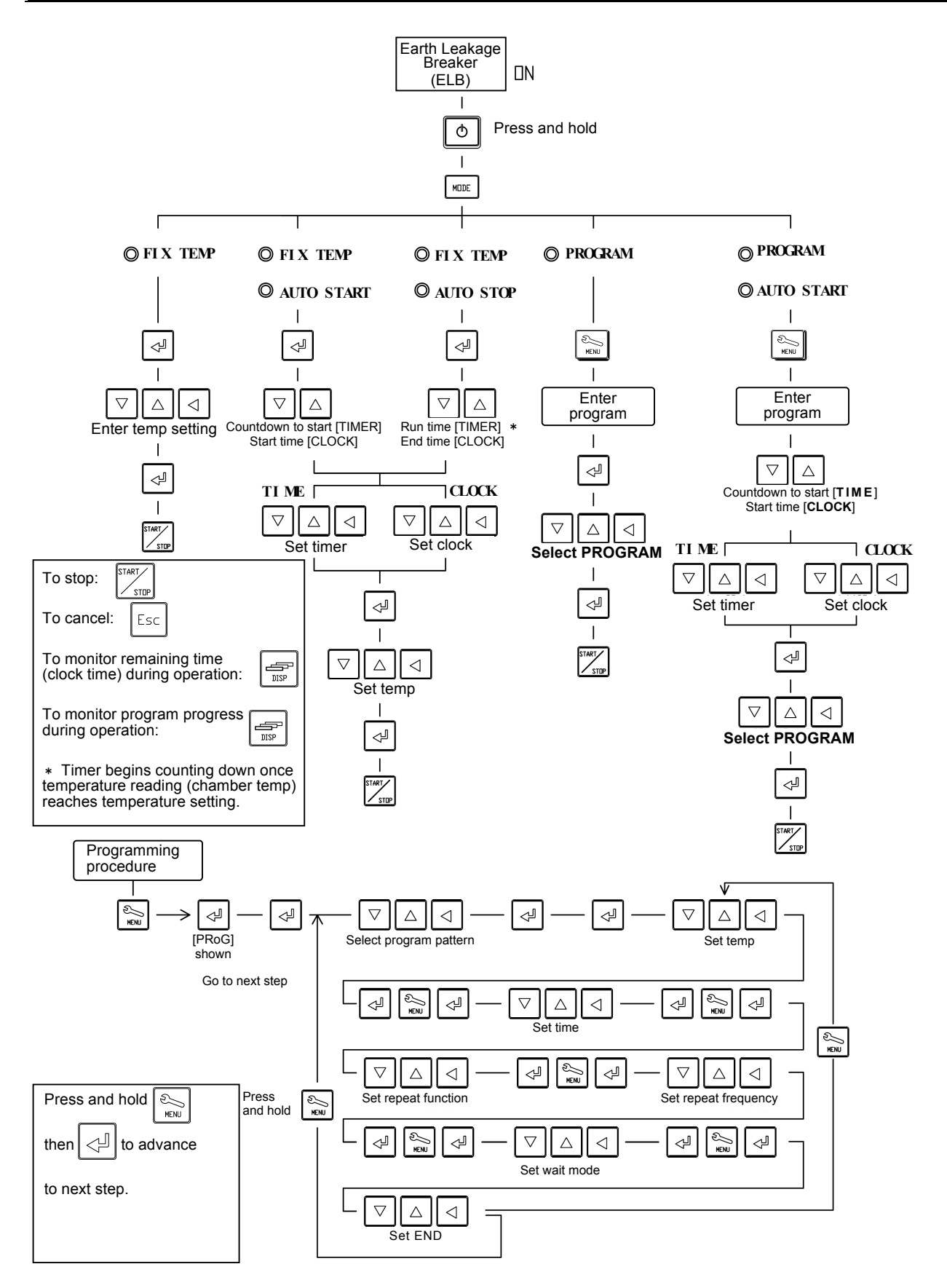

t

### 4. OPERATION PROCEDURE

### **Constant Temperature Operation**

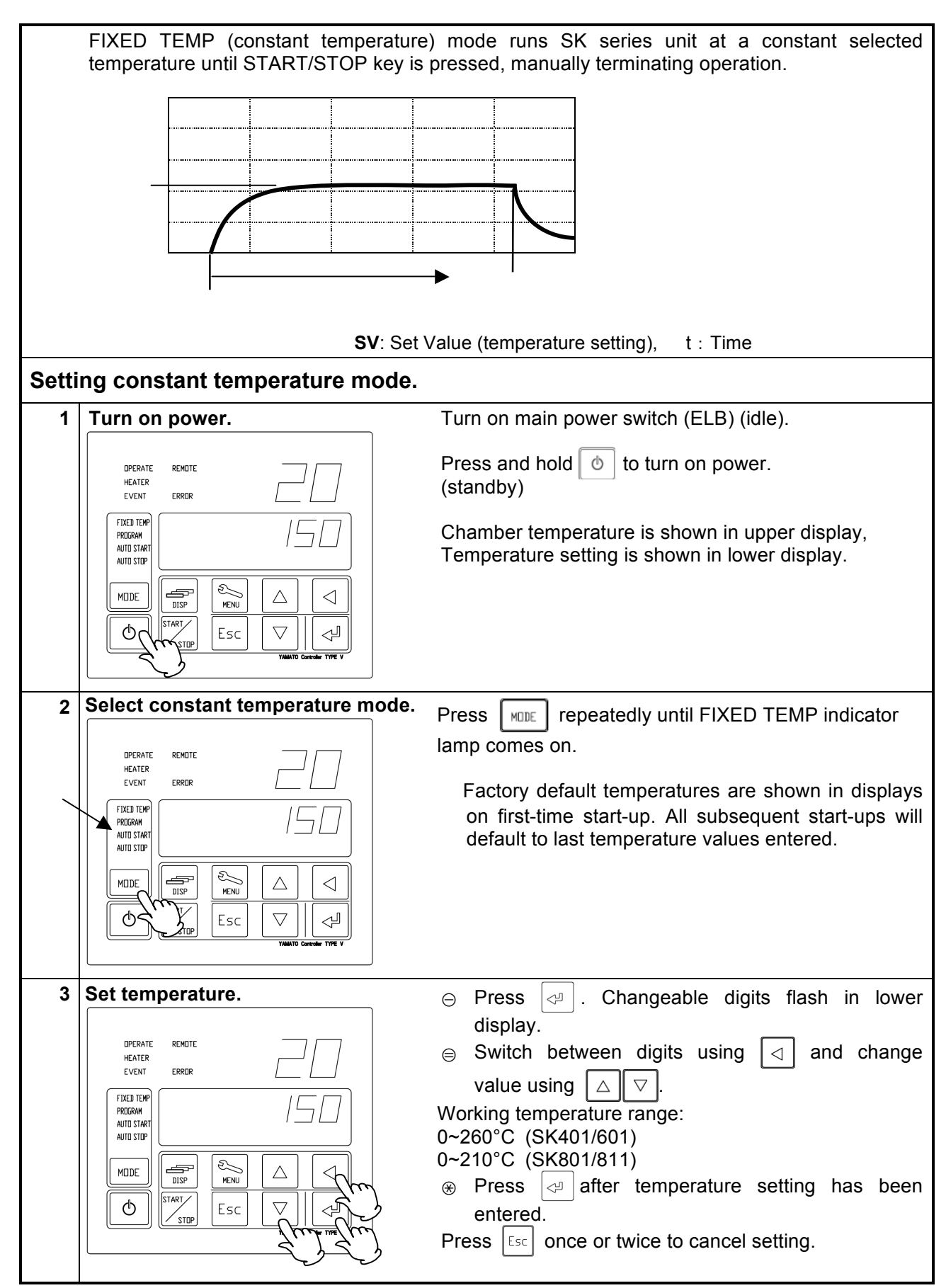

### **Constant Temperature Operation**

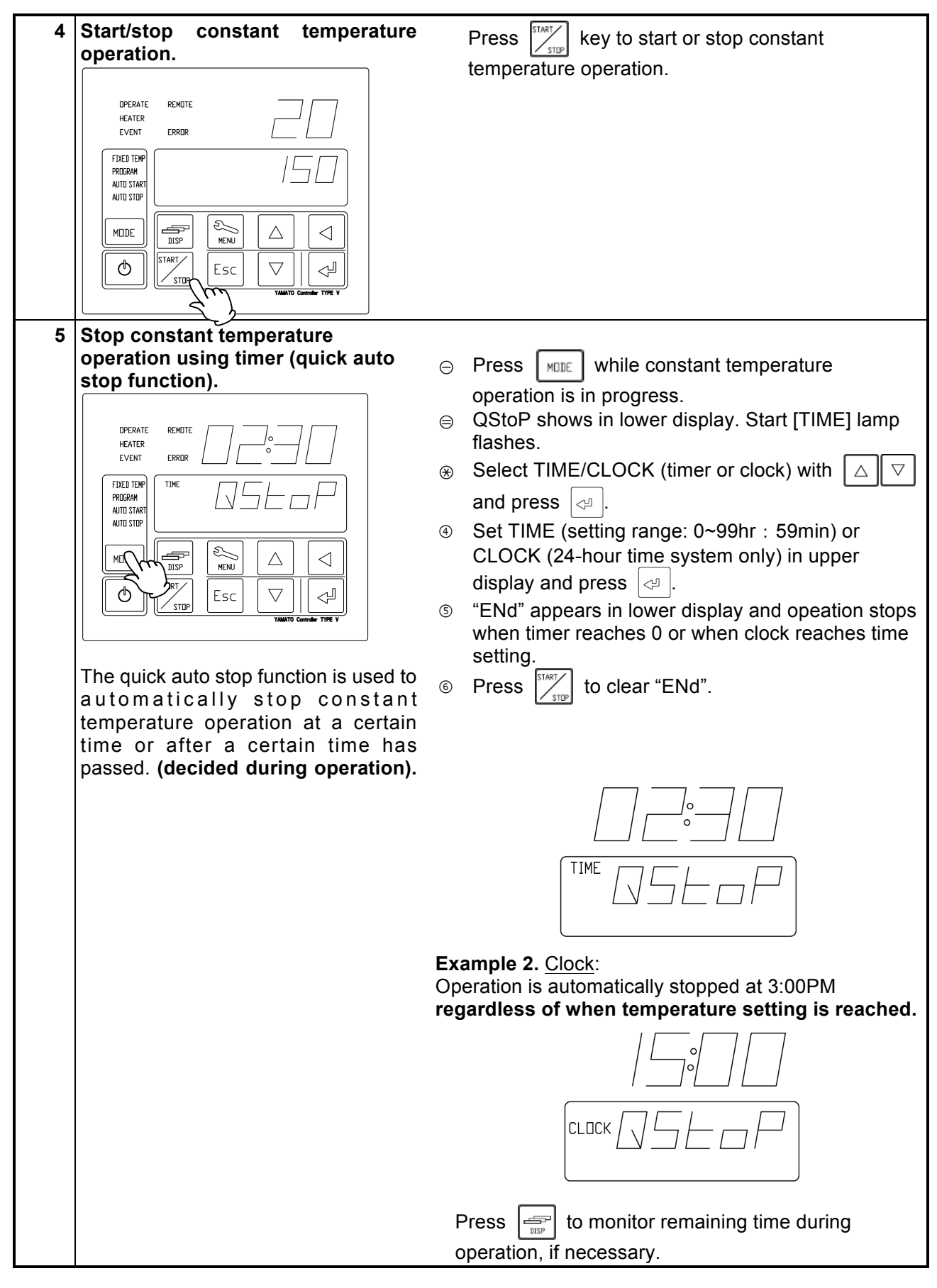

### Auto Stop Operation

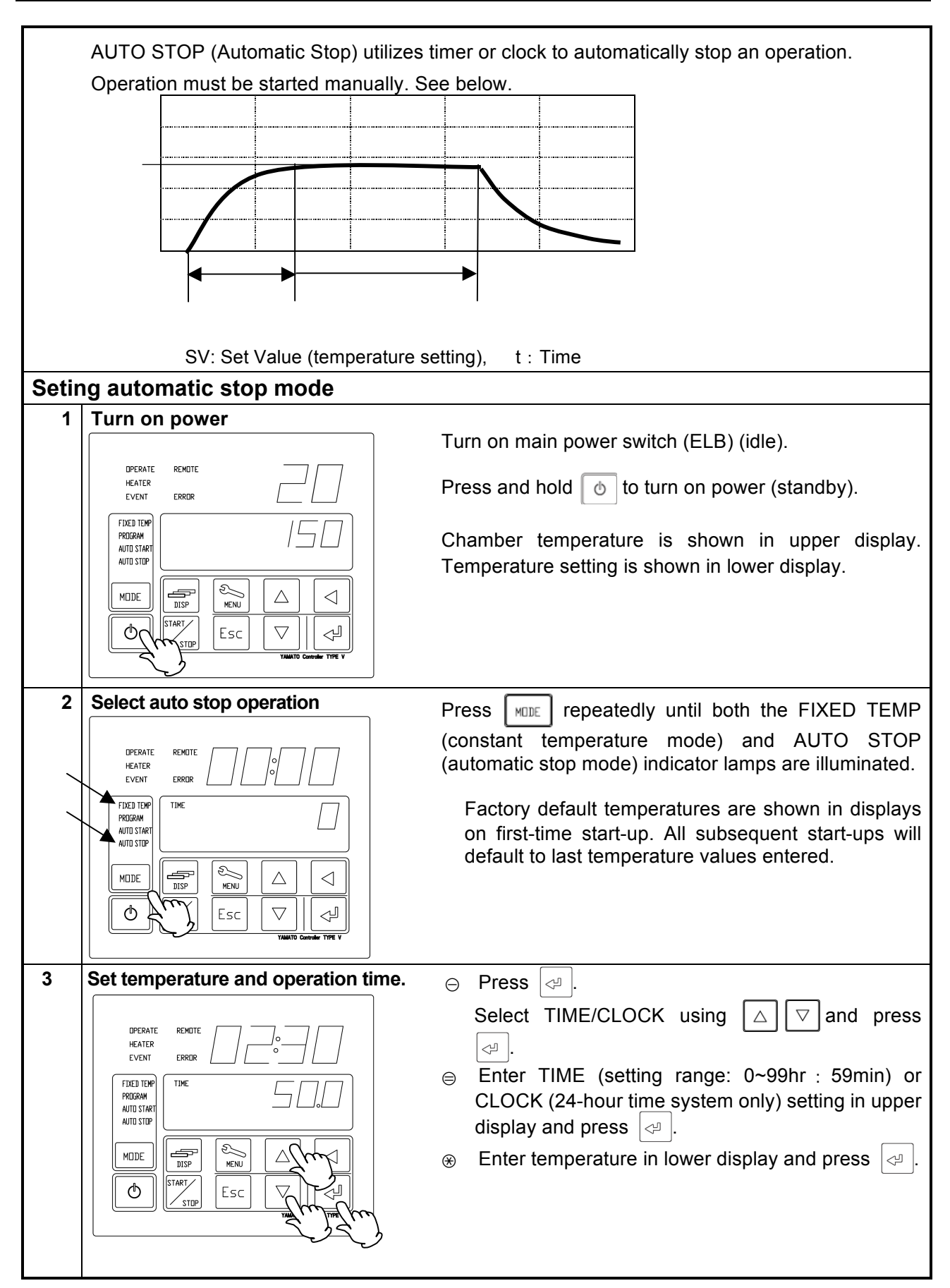

### **XalHβle 1:** <u>Pinter</u>: |βείαιοη is<sup>s</sup>authmatign/\stofbened hatur3:Bhd &on. #Addes areo charber ten berature veather sobed. mperature setting.

## **4. OPERATION PROCEDURE**

Auto Stop Operation

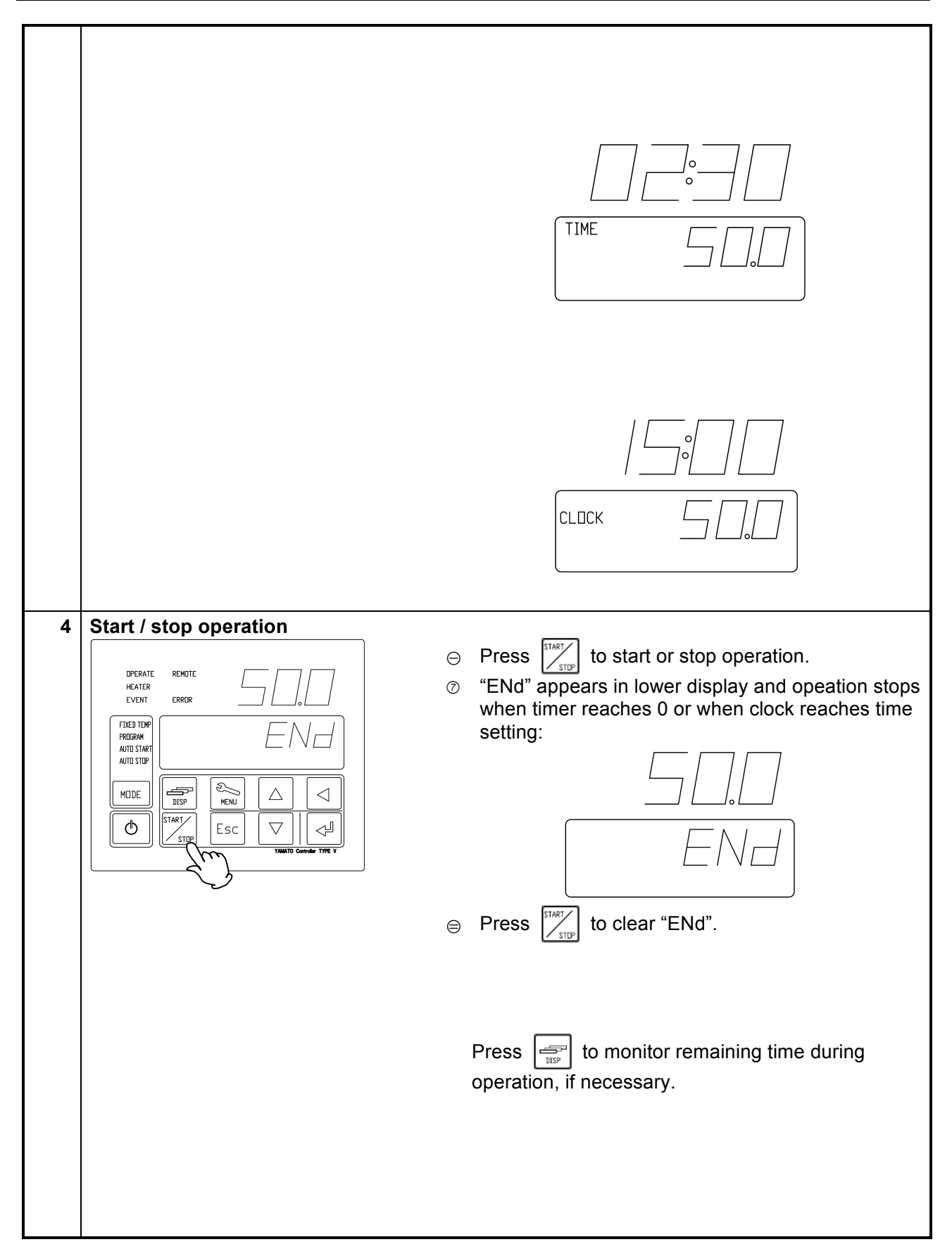

### Auto Start Operation

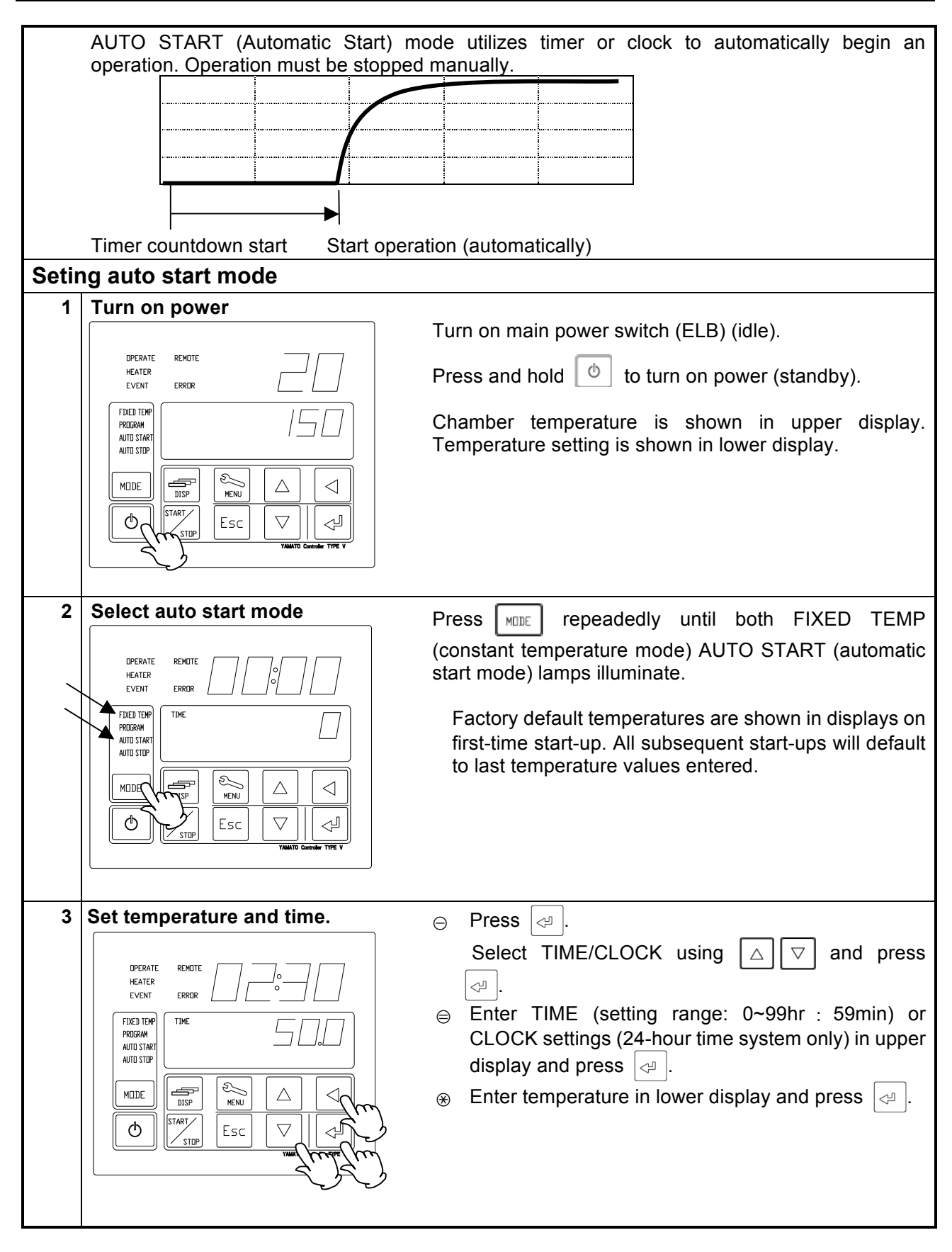

Example 1. Timer:

kample 2. Clock:

Operation will automatically begin 2 hours and 30 minutes, after the  $\begin{bmatrix} \text{start} \\ \text{start} \end{bmatrix}$  key is pressed.

# 4. OPERATION PROCEDURE Auto Start Operation

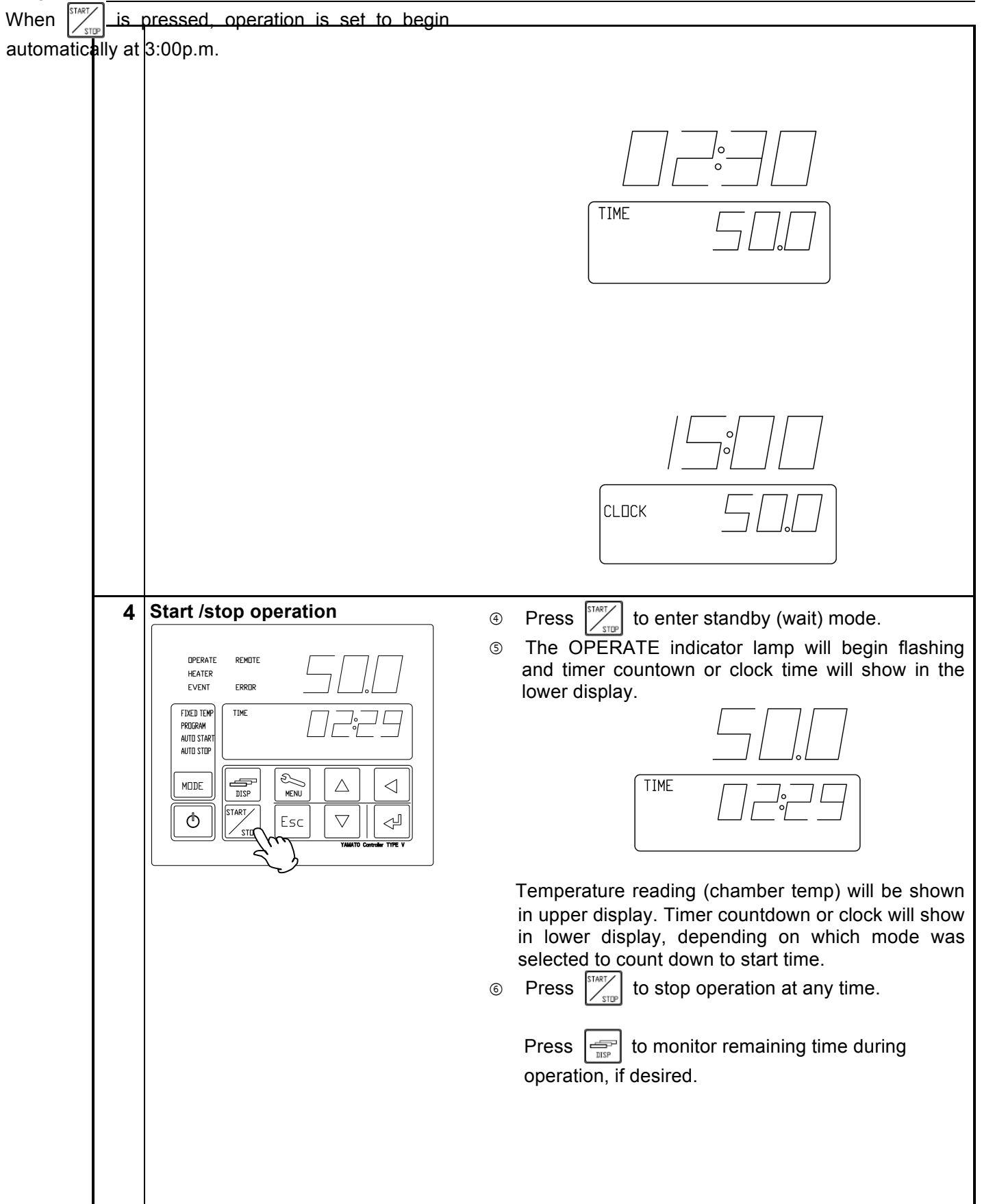

### Programmed Operation

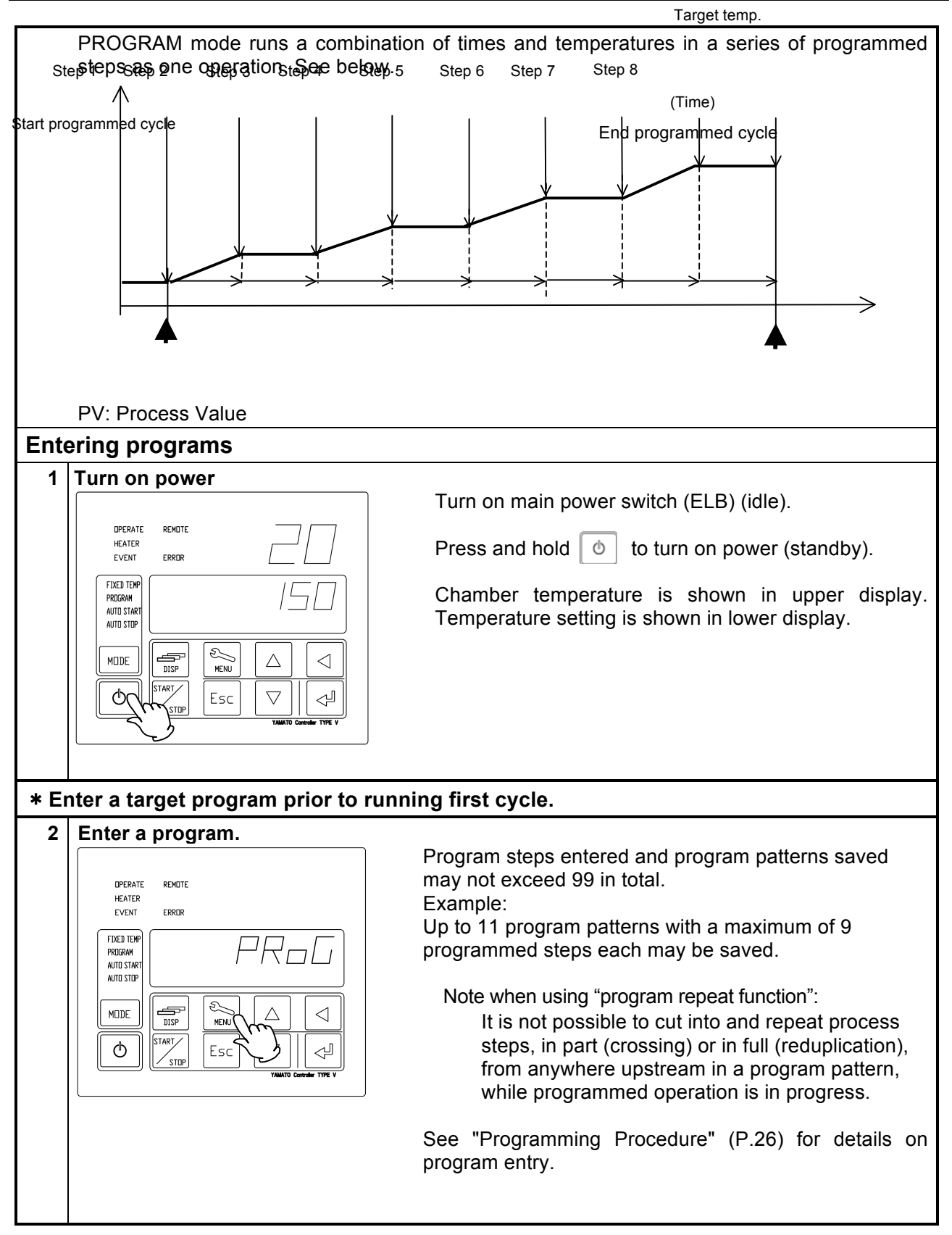

### **Programmed Operation**

| 3 | Select program mode                                                                                         | Press repeatedly (if necessary) until PROGRAM<br>indicator lamp illuminates.<br>"PGM:XX" will show in lower display (last program entered<br>or last program used will always be the one shown in the<br>display on start-up).<br>Fixed temperature mode is the factory default setting<br>and will be the mode selected on first-time startup. On<br>all subsequent operations, the last mode run is shown<br>on start-up. |
|---|----------------------------------------------------------------------------------------------------|----------------------------------------------------------------------------------------------------|
| 4 | Select program pattern number                                                                               | Press . "01" flashes in the lower display. Select the                                                                                                    |
|   | UPERATE REMUTE<br>HEATER<br>EVENT ERROR<br>HUTO START<br>AUTO START<br>MIDDE<br>START<br>STOP<br>ESC<br>Ymm | desired program pattern number with $\Box \nabla$ and press $\triangleleft$ .                                                                                                    |
| 5 | Start program mode                                                                                          | Press to start programmed operation.<br>If the "end" setting is left out on the final step of a<br>program pattern, the entire program will not run. If<br>newly entered programs fail to run, confirm that all<br>settings have been entered correctly.                                                                                                    |

STEP 6

### 4. OPERATION PROCEDURE

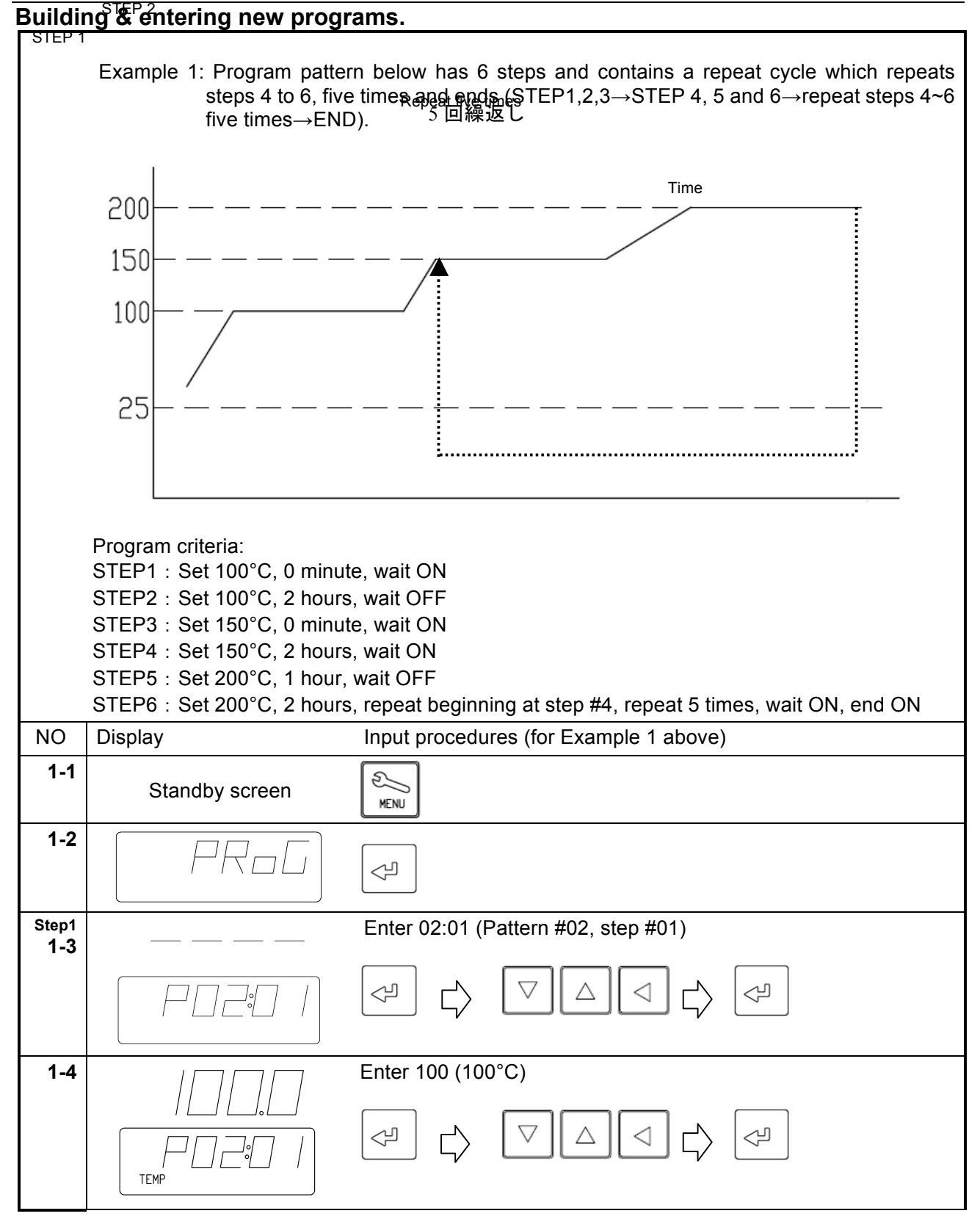

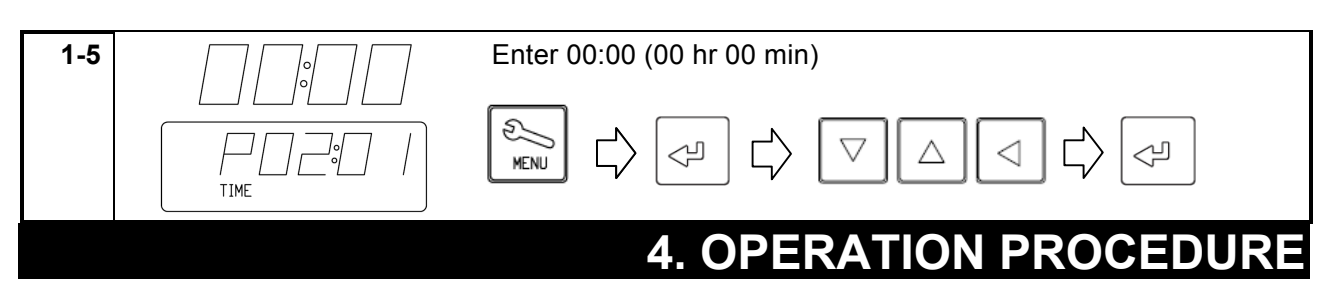

Ş

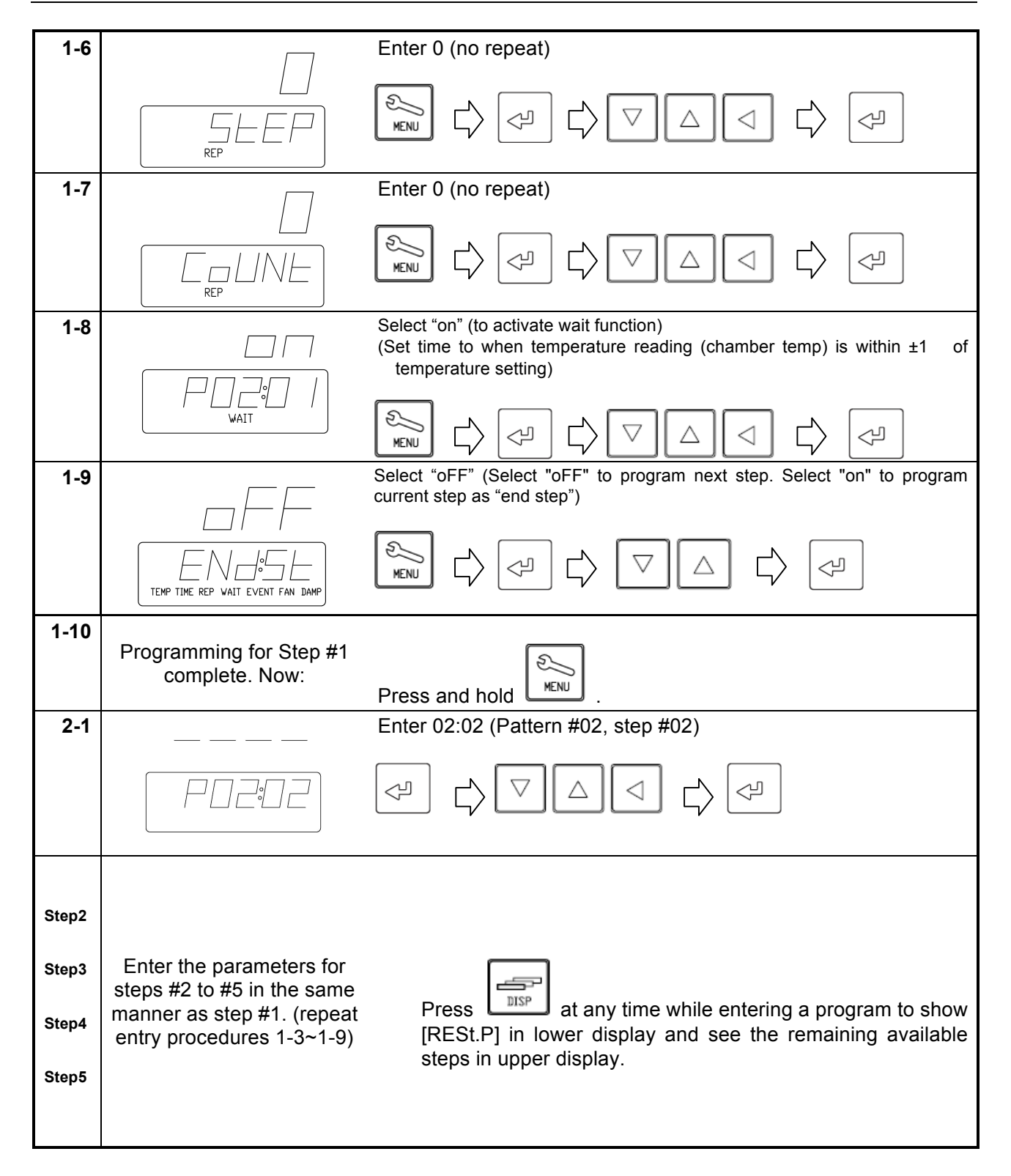

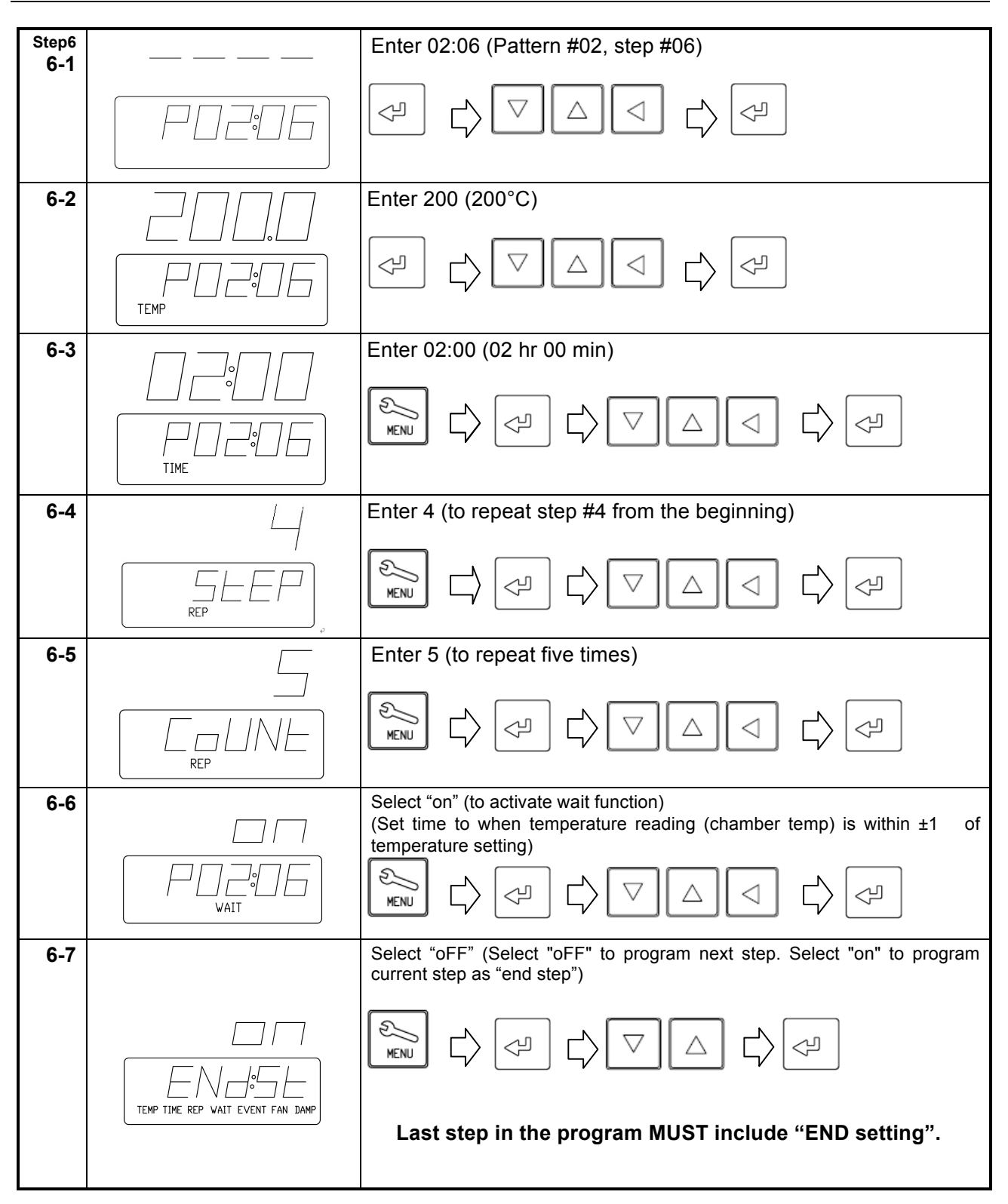

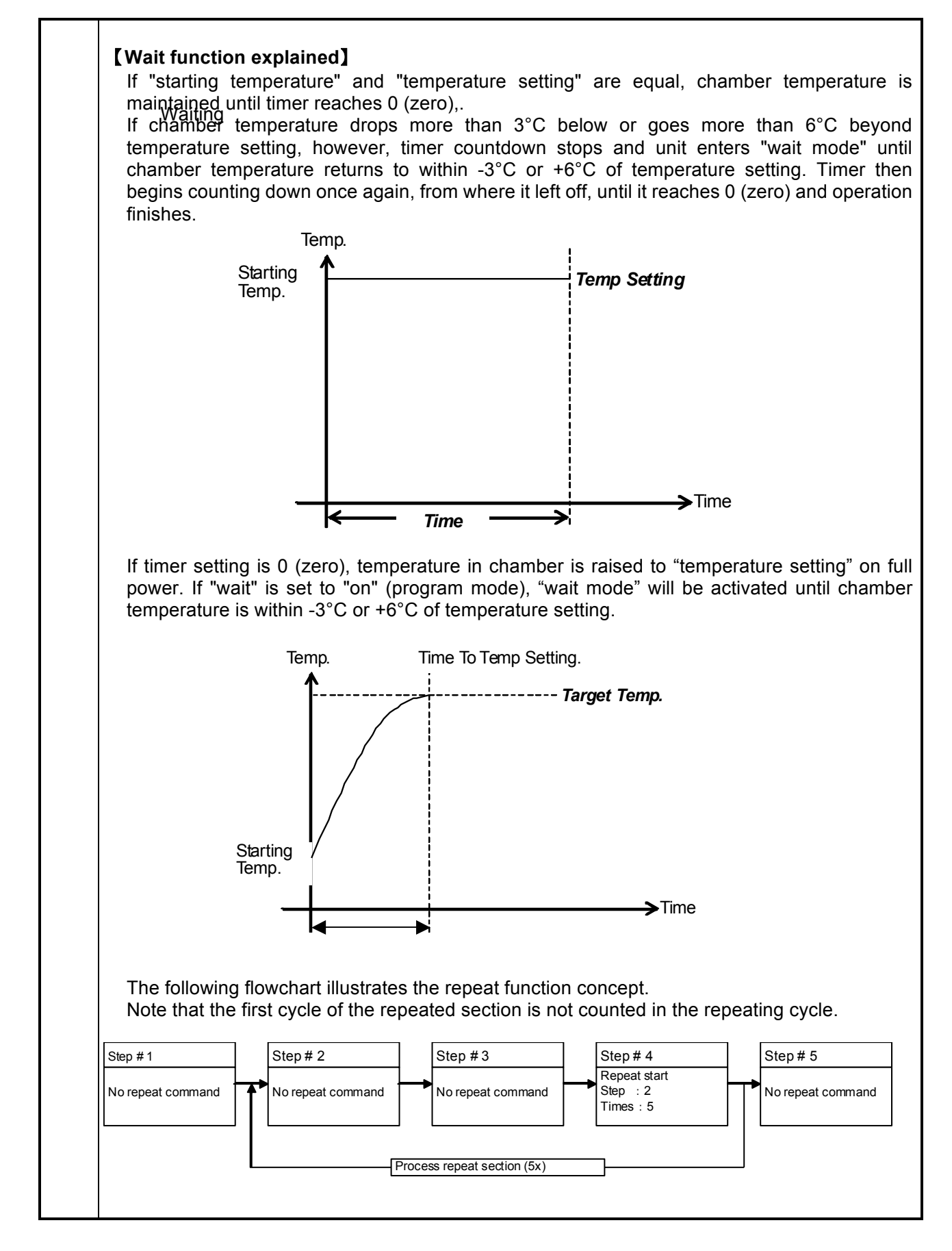

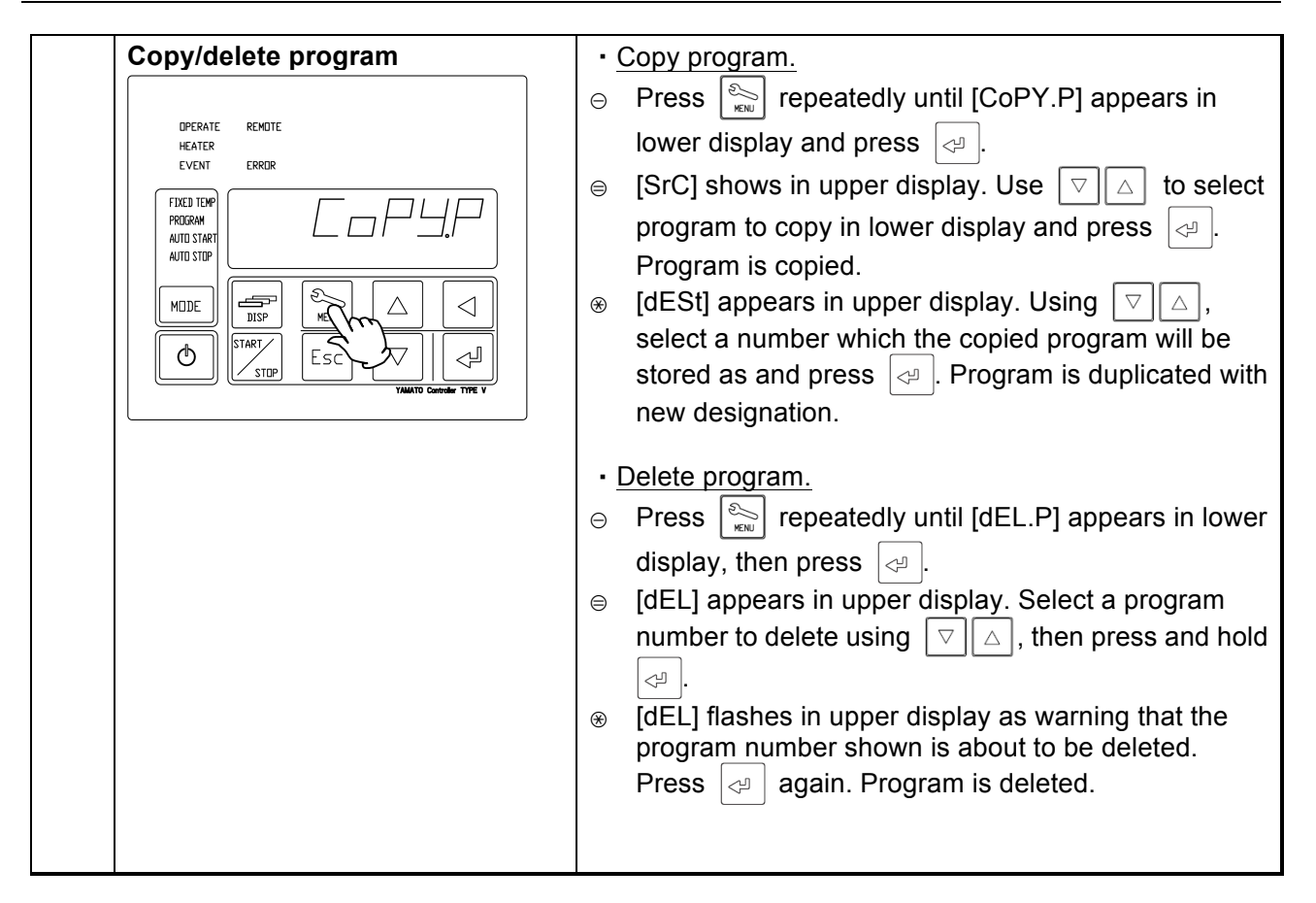

: All keys enabled. (factory default)

key only is disab

- : All keys disabled except 🕚 key and
- START key.

MENU

MODE

## 4. OPERATION PROCEDURE

Keypad Lock Function

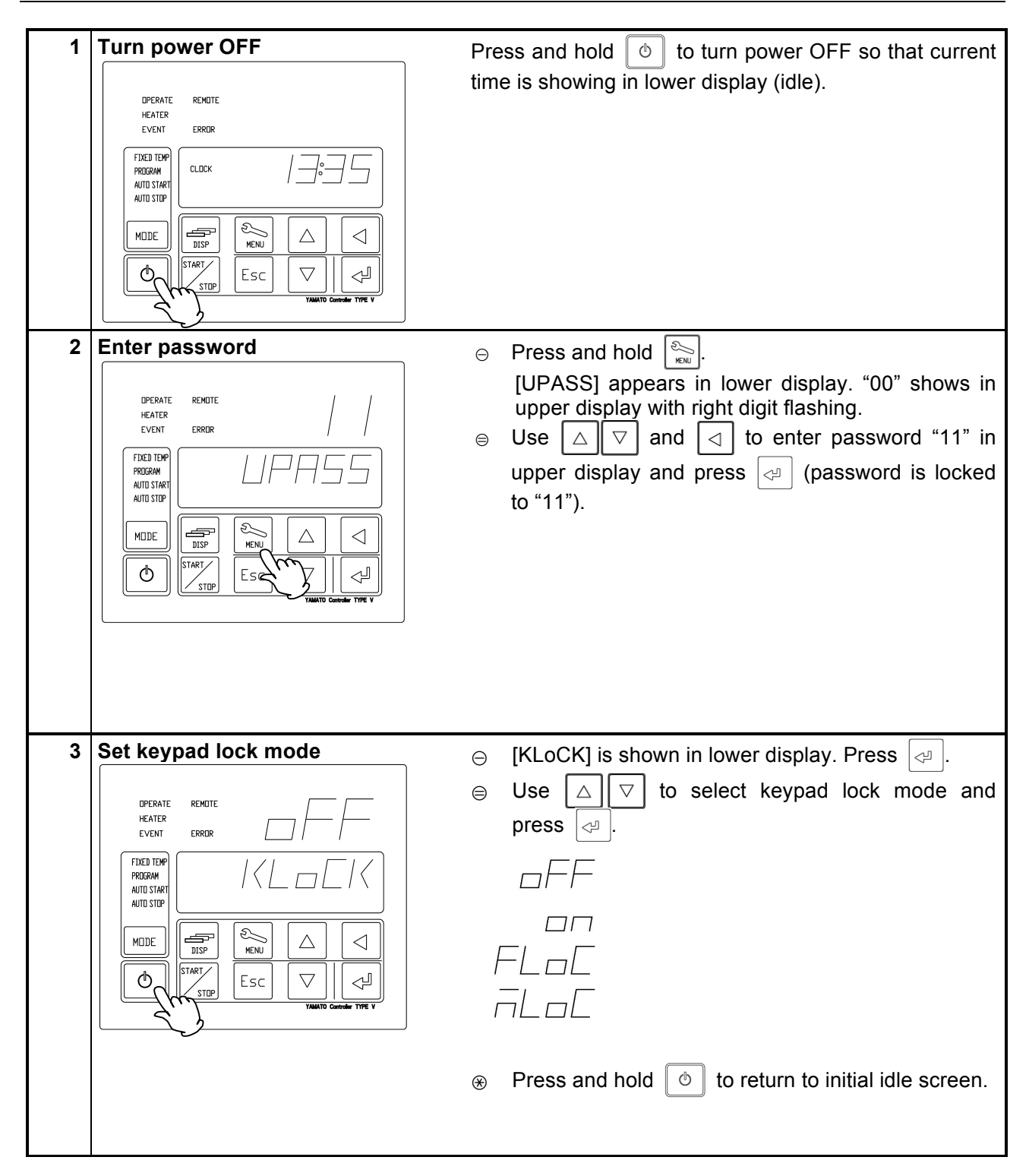

Calibration Offset Function

| The<br>tem<br>This<br>rang     | calibration offset feature makes<br>perature reading on the control pa<br>enables parallel compensation in e<br>ge on all SK series units.                                                                                                    | it possible to compensate for any difference between<br>anel and actual chamber temperature (taken manually).<br>either direction (+ or -) over the entire temperature setting                                                                                                    |  |  |
|--------------------------------|----------------------------------------------------------------------------------------------------|----------------------------------------------------------------------------------------------------|--|--|
| Exa<br>A<br>T<br>a<br>li<br>ir | Example         Actual chamber temperature is lower than the control panel temperature reading by 2°C:         Temperature reading can be calibrated by entering a calibration offset value of -2.0 to compensate against the actual temperature deficiency of 2°C.         If the initial temperature reading was 200°C, it will read 198°C after offset calibration, and be brought into agreement with the actual temperature.         The -2°C calibration in the example above is applied over the entire temperature setting range (SK401/601: 0~260°C, SK801/811: 0~210°C). Note that offset values may change slightly depending on specimen arrangement in the chamber and/or temperature setting. |                                                                                                    |  |  |
|                                |                                                                                                    | time is showing in lower display (idle).                                                                                                    |  |  |
|                                | DPERATE REMOTE<br>HEATER<br>EVENT ERROR                                                                                                    |                                                                                                    |  |  |
|                                |                                                                                                    |                                                                                                    |  |  |
|                                |                                                                                                    |                                                                                                    |  |  |
|                                |                                                                                                    |                                                                                                    |  |  |
| 2                              | Enter password.                                                                                                    | 1 Press and hold see.                                                                                                    |  |  |
|                                | DPERATE REMOTE / /                                                                                                    | [UPASS] appears in lower display. "00" shows in upper display with right digit flashing.                                                                                                    |  |  |
|                                |                                                                                                    | ② Use $\bigtriangleup$ $\bigtriangledown$ and $\lhd$ to enter password "11" in upper display and press $\lhd$ (password is locked                                                                                                    |  |  |
|                                |                                                                                                    | to "11").                                                                                                    |  |  |
|                                |                                                                                                    |                                                                                                    |  |  |
| 3                              | Set calibration offset value.                                                                                                    | $\ominus$ Press $\mathbb{N}$ . [CAL:oS] is shown in lower display and                                                                                                    |  |  |
|                                |                                                                                                    | <ul> <li>[0.0] in upper display. Press <ul> <li>□</li> <li>□</li></ul></li></ul> |  |  |
|                                |                                                                                                    | Example<br>Temperature reading is 200°C, while actual<br>temperature (manually taken) is 198°C<br>Offset input value: -2                                                                                                    |  |  |
|                                |                                                                                                    | $\circledast$ Press and hold $\textcircled{O}$ to return to initial idle screen.                                                                                                    |  |  |

### **Recovery Modes**

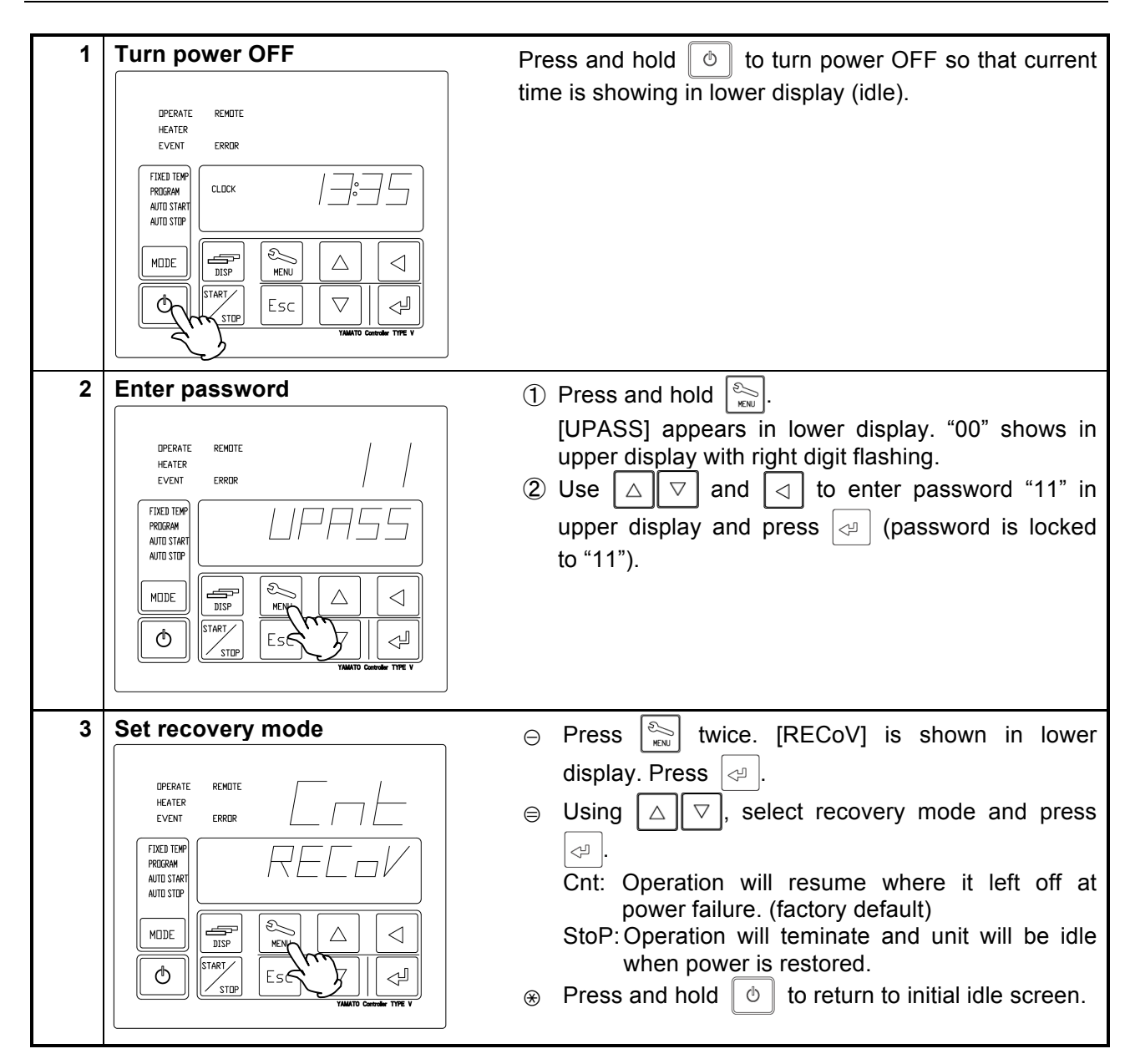

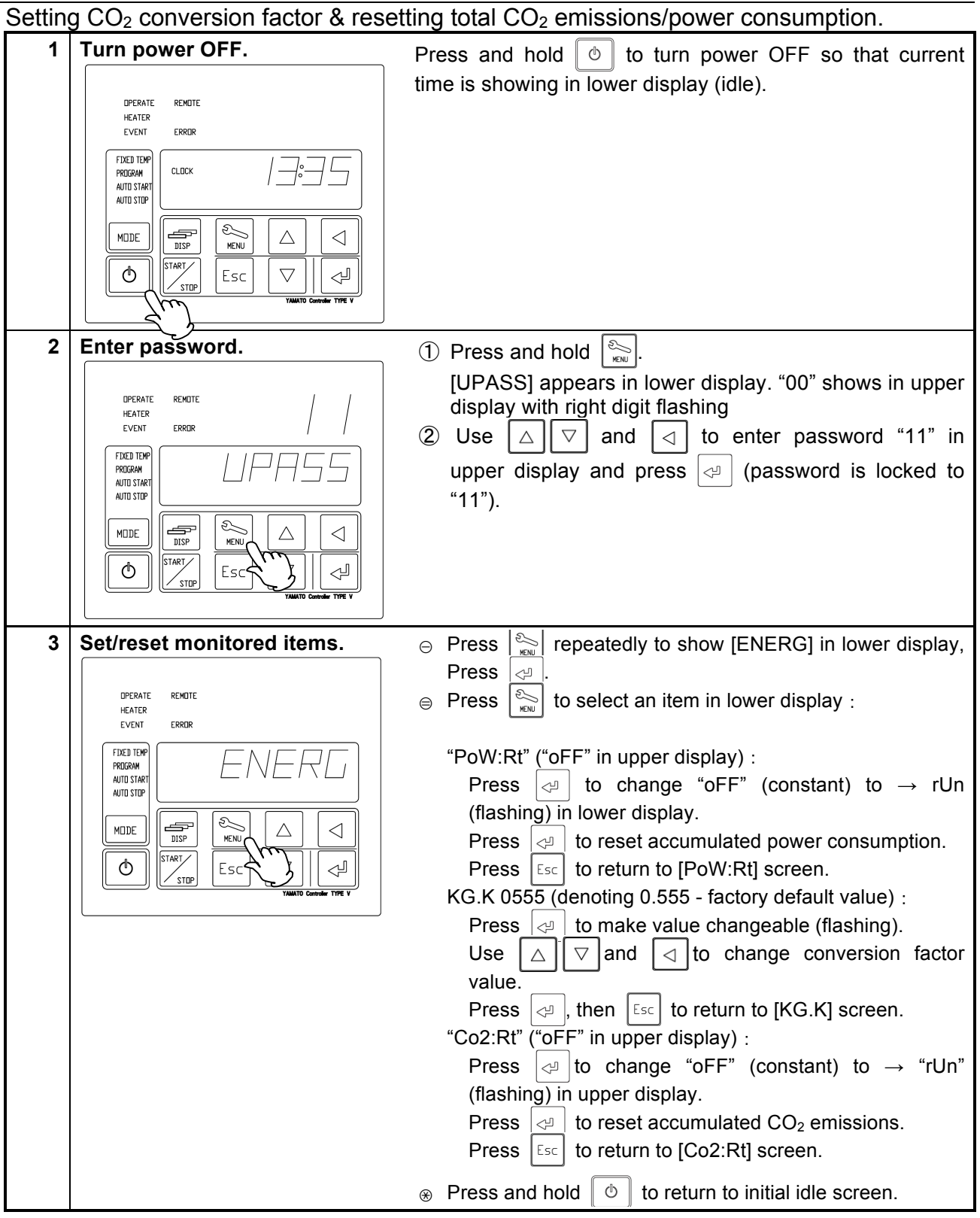

### CO<sub>2</sub> Emissions & Power Consumption Settings

### Data Backup, Restore & Reset

Back up data, restore data from backup or reset to factory default settings.

| 1 | Turn power OFF.                         | Press and hold 💿 to turn power OFF so that current             |
|---|-----------------------------------------|----------------------------------------------------------------|
|   |                                         | time is showing in lower display (idle).                       |
|   | UPERATE REMUTE<br>HEATER<br>FVENT FRRMR |                                                                |
|   |                                         |                                                                |
|   |                                         |                                                                |
|   |                                         |                                                                |
| 2 | Enter password                          |                                                                |
| 2 |                                         | (1) Press and hold $\sum_{RN}$ .                               |
|   | DPERATE REMOTE                          | upper display with right digit flashing.                       |
|   |                                         | 2 Use $\square \nabla$ and $\square$ to enter password "11" in |
|   |                                         | upper display and press 🖓 (password is locked                  |
|   |                                         | to "11").                                                      |
|   |                                         |                                                                |
|   |                                         |                                                                |
|   |                                         |                                                                |
| 3 | Back up, restore or reset data.         | ① Press 🔊 repeatedly to toggle through the                     |
|   |                                         | following items respectively in lower display:                 |
|   |                                         | to lowing terms respectively in lower display.                 |
|   |                                         | U Bks: Backs up all setting information in case of             |
|   |                                         | U bKR: Restores setting data from backup.                      |
|   | AUTO STRAT                              | INI.U: Resets all settings to factory default.                 |
|   |                                         | ② Select one of the 3 modes desicribed above                   |
|   |                                         | Press $\bigcirc$ [rUn] will be shown in upper display.         |
|   |                                         | Press 🖓.                                                       |
|   |                                         |                                                                |
|   |                                         | *Backup items include programs entered,                        |
|   |                                         | keypad lock modes, power recovery modes, etc.                  |
|   |                                         | These may be recovered if INI.U function is executed           |
|   |                                         | in error or if backup battery fails.                           |
|   |                                         |                                                                |
|   |                                         |                                                                |
|   |                                         |                                                                |
|   |                                         |                                                                |
|   |                                         |                                                                |
|   |                                         |                                                                |
|   |                                         |                                                                |

### Data Monitoring

| Current power consumption, accumulated hours of operation, etc. can be viewed by |                                                                                                    |  |  |
|----------------------------------------------------------------------------------|----------------------------------------------------------------------------------------------------|--|--|
| using the data monitoring feature on thi                                         | is unit.                                                                                                    |  |  |
| Setting information shown in upper display cannot be modified.                   |                                                                                                    |  |  |
| 1 Values appear in upper display                                                 |                                                                                                    |  |  |
| Data can be viewed in standby mode                                               | * Current power consumption is power consumed                                                               |  |  |
| or during operation.                                                             | from moment of activation and calculated in                                                                 |  |  |
|                                                                                  | hourly increments.                                                                                          |  |  |
| Press and hold the key to view                                                   | Accumulated power consumtion is updated                                                                     |  |  |
| current power consumption (kvv).                                                 | nourly by using the sum total of current power                                                              |  |  |
| Now press the several key repeatedly to                                          | consumption.                                                                                                |  |  |
| scroll through and view the following items                                      | * $CO_{c}$ emission ( <b>CE</b> ) is calculated using                                                       |  |  |
| respectively:                                                                    | <b>CE</b> =(Conversion Coefficient)x(Power                                                                  |  |  |
| ↓Accumulated power consumption                                                   |                                                                                                    |  |  |
| (tot:WW)                                                                         | Coefficient value will differ by local power supply                                                         |  |  |
| ↓Accumulated power consumption                                                   | company and must be confirmed and set                                                                       |  |  |
| (tot;kW)                                                                         | accordingly in order to view accurate data.                                                                 |  |  |
|                                                                                  | (Coefficient of -0.555 is set for TEPCO by default)                                                         |  |  |
| $\downarrow$ 1 otal CO <sub>2</sub> Emission (Co2:t)                             |                                                                                                    |  |  |
| Total CO <sub>2</sub> Emissin (Co2·KG)                                           | * Heater operation output is a parameter to control the                                                     |  |  |
|                                                                                  | output power ratio of neater's rated capacity in<br>perceptile units. Heater output will be controlled by a |  |  |
| UHeater output (PId:MV)                                                          | PID operation value between 100 and 0% until                                                                |  |  |
| ↓Accumulated hours in power-on                                                   | reaching objective temperature.                                                                             |  |  |
| (PoW:tM)                                                                         |                                                                                                    |  |  |
| (0××××) Shows first (of 5) digit only.                                           | * Accumulated hours in power-on is the sum total of                                                         |  |  |
| Accumulated hours in power-on                                                    | hours, aggregated between ELB ON and OFF.                                                                   |  |  |
| (PoW:tM)                                                                         | Maximum total for this value is 65,535 hours.                                                               |  |  |
| (×0000) Shows last four (of 5) digits                                            |                                                                                                    |  |  |
| only.                                                                            | First digit : 2                                                                                             |  |  |
| ↓Accumulated operation run hours                                                 | Accumulated hours in newer on: 20035 hours                                                                  |  |  |
| (RUN;tM)                                                                         | * Accumulated operation run hours is the sum total of                                                       |  |  |
| (0××××) Shows first (of 5) digit only.                                           | hours aggregated between the start and end of                                                               |  |  |
|                                                                                  | operation runs.                                                                                             |  |  |
|                                                                                  | Maximum total for this value is 65,535 hours.                                                               |  |  |
| (x0000) Shows last four (of 5) digits                                            | Example                                                                                                    |  |  |
| only.                                                                            | Top digit : 0                                                                                               |  |  |
|                                                                                  | Lower four digits : 135                                                                                     |  |  |
| ↓Return to standby or mode screens.                                              | Accumulated operation run hours: 0135 hours                                                                 |  |  |
|                                                                                  |                                                                                                    |  |  |
|                                                                                  |                                                                                                    |  |  |
|                                                                                  |                                                                                                    |  |  |
|                                                                                  |                                                                                                    |  |  |
|                                                                                  |                                                                                                    |  |  |
|                                                                                  |                                                                                                    |  |  |
|                                                                                  |                                                                                                    |  |  |
|                                                                                  |                                                                                                    |  |  |
|                                                                                  |                                                                                                    |  |  |
|                                                                                  |                                                                                                    |  |  |
|                                                                                  |                                                                                                    |  |  |

| Model | Factory default     | Temperature setting |                            |
|-------|---------------------|---------------------|----------------------------|
|       | temperature setting | range               | -                          |
|       | l                   | 4. OPERA            | ATION PROCEDURE            |
| 31001 | 300 C               | 0 C ~300 C          |                            |
| SK801 | 250°C               | 0° Independent      | Overheat Prevention Device |

SK series units feature redundant safety devices: 250°C internal automatic overheat prevention (automatic reset) feature, and 2) the Independent Overheat Prevention Device (IOPD) with discrete power supply, circuit and sensor; completely independent of the CPU board.

The IOPD main relay functions to activate and cut power to the heater when chamber temperature goes too far beyond objective temperature.

These functions are enabled while the main power switch (ELB) is ON.

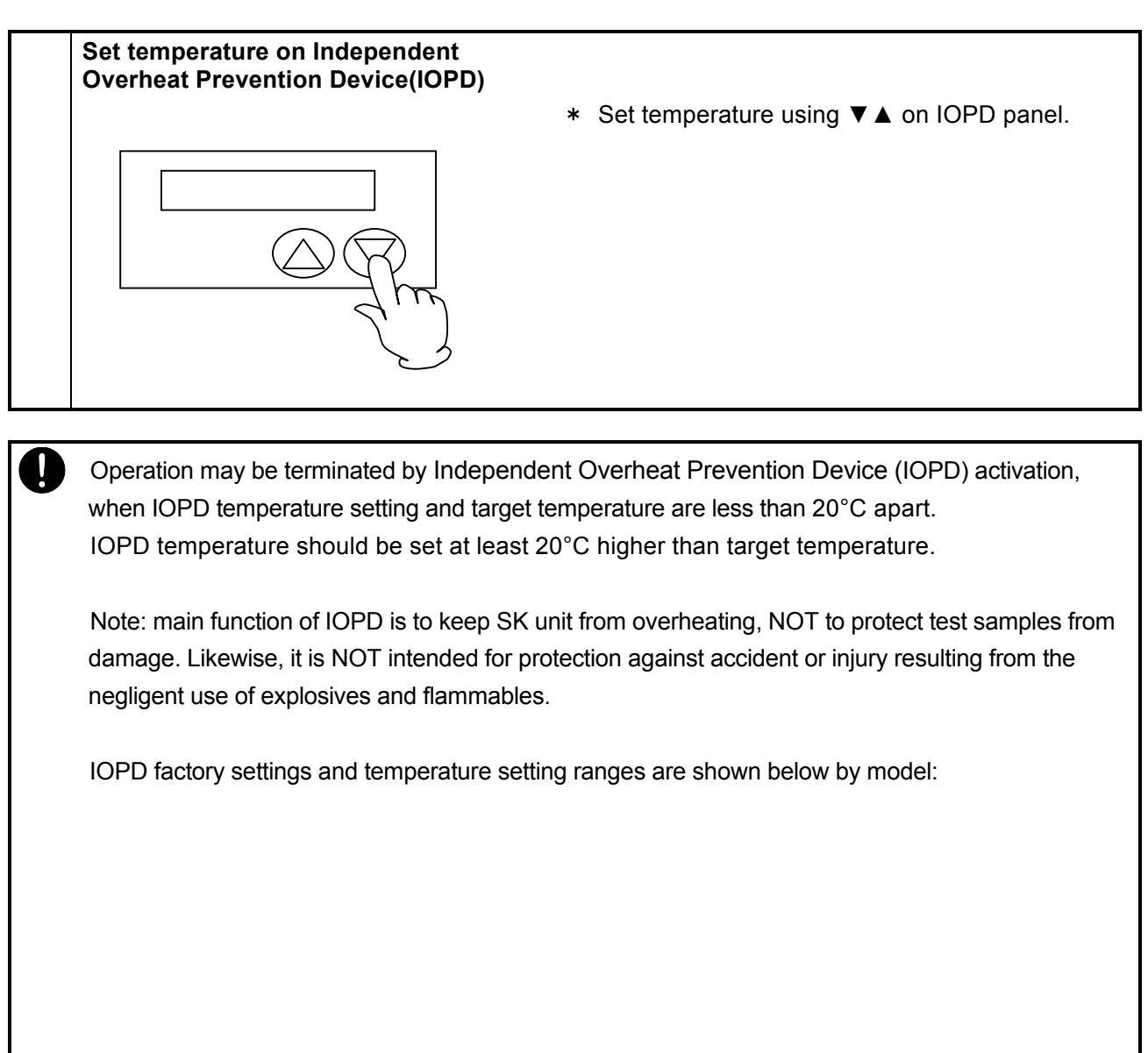

To confirm whether IOPD functions as intended, set chamber temperature to any value within unit specification range and allow temperature to stabilize. Gradually lower IOPD temperature setting. If IOPD activates within 10°C of temperature setting, it is functioning normally. Note: it normally takes 5 (five) seconds for IOPD to activate. Waiting 5 seconds each time temperature is lowered in the confirmation test above, is therefore recommended. When IOPD activates, error code Er07 shows in the display and operation will be terminated. When changing the IOPD temperature setting, it takes a few seconds for the changes to finalize. For this reason, wait 5 seconds after entering the change before turning the power off.

## 5. HANDLING PRECAUTIONS

## Warning

### 1. DO NOT process hazardous or harmful substances.

Never process explosive or flammable items. Fire or explosion causing serious injury or death may result. See "List of Hazardous Substances" (P.55) for more information on these items.

### 2. Using resin containers.

Π

 $\bigcirc$ 

Be sure to check the temperature rating of intended resin container before using. Processing specimens/samples in a resin container which is not rated to withstand the processing temperature may cause the resin to melt or burn, possibly resulting in a fire or an explosion.

### 3. DO NOT operate equipment when abnormalities are detected.

If unit begins emitting smoke or abnormal odors for reasons unknown, turn off main power (ELB) immediately, disconnect power cable from power supply, and contact a local dealer or Yamato sales office for assistance. Continuing to operate without addressing abnormalities may cause fire or electric shock, resulting in serious injury or death. Never attempt to disassemble or repair unit. Repairs should be always be performed by a certified technician.

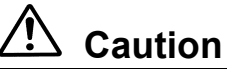

### 1. DO NOT climb on equipment.

Do not attempt to climb onto unit or substitute it for a proper step ladder. Units are not designed to support bodily weight and damage may result. In addition, unit may become unstable and tip over or fall resulting in equipment damage, serious injury or death.

### 2. DO NOT place items on equipment.

Other than stacking units using the proper two-teir stacking clamps, do not place any items on SK401/601 units. Likewise, do not place any items (especially large or heavy items) on SK801/811 units. Doing so may cause unit to become unstable and tip over, possibly resulting in equipment damage, injury or death.

### 3. DO NOT operate equipment during thunderstorms.

0

 $\mathbb{N}$ 

In the event of a thunderstorm, turn off main power switch (ELB), and disconnect power cable immediately. A direct lightning strike may cause equipment damage fire or electric shock, resulting in serious injury or death.

### 4. DO NOT leave chamber door open.

Do not leave SK unit door open (i.e. to cool test samples in the chamber down, etc.) following an operation run. Heat from chamber may damage and/or deform control panel, causing CPU board malfunction or failure. Always remove processed test samples and close chamber door.

### 5. DO NOT process corrosive items.

Do not process items containing corrosive chemicals of any kind. Although chamber interior is manufactured of 304 stainless steel, damage may still occur from exposure to strong chemicals.

### 6. Drying Sterilizer Precautions

| SK series units are designed to process items which remain       | Sterilization Provisions |             |
|------------------------------------------------------------------|--------------------------|-------------|
| stabile when heated, such as glass, ceramics, metal, mineral     | Temperature              | Duration    |
| oil, grease, powdered substances, etc.                           | 160~170°C                | 120 minutes |
| Observe the provisions in the table on the right and confirm     | 170~180°C                | 60 minutes  |
| sterilization indicators when running dry sterilizer operations. | 180~190°C                | 30 minutes  |

## **5. HANDLING PRECAUTIONS**

Rack

## Caution

### 7. ALWAYS run equipment within specified temperature range.

30kg

Operating temperature range is 5°C~260°C (SK401/601) and 5°C~210°C (SK801/811). Never attempt to operate unit outside of this range. Doing so may cause equipment malfunction or damage.

### 8. Arrange test samples appropriately.

Weight capacity for one chamber rack is approximately 15kg. Test sample load total for each rack should not exceed this specification.

Arrange test samples evenly on racks, leaving as much space between them as possible.

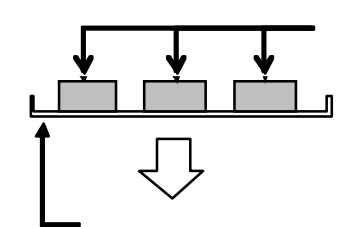

Do not place too many test samples on rack at once. Doing so may prevent proper temperature control in chamber. Test samples should be managed in the following way;

1. Install the supplied chamber racks, 2. Leave as much space between test samples as possible. 3. As a rule of thumb, leave 30% or more of the total space on each rack unoccupied.

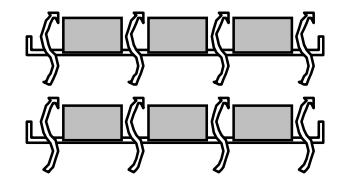

Leave 30% of total rack space open.

### 9. DO NOT place items in bottom of chamber.

Operating unit with test samples placed directly on bottom surface of chamber may cause unit to perform poorly. Likewise, chamber temperature may become excessive, causing malfunction or damage. Always use the supplied chamber racks, supported on the standard supports, and avoid placing any items on bottom surface. Do not allow test samples to contact chamber walls.

### 10. Power outages.

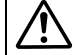

In the event of a power loss during operation, one of the following will occur when power is restored, depending on what settings have been selected:

- Continued operation: if power recovery settings have been set to continue (factory default), the START/STOP key can be pressed and operation will pick up where it left off with the power failure.
- Stop operation: if recovery settings have been set to stop, operation will be terminated and unit will go into idle when power is restored.

See "Recovery Modes" (P.33) for details.

### 11. Confirm equipment stability.

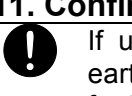

If unit has not been stabilized, it may tip over or fall, causing injury or death, during an earthquake or other unforseen incident. Be sure to stabilize unit properly (adjustable leveling feet securely positioned, etc.) to ensure safe operation.

Substances that are corrosive to the silicon or fluoro rubber used for chamber door seals are shown in Table 5.1

Do no

For further assistance, contact a Yamato sales office or dealer.

### 5. HANDLING PRECAUTIONS

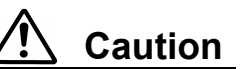

### 12. Chamber door seal.

Chamber door seals are manufactured from silicon rubber. Benzoic acid, oil, and other components, used during the silicone rubber manufacturing process, may be emitted during operation, spoiling incompatible test samples. If test samples, sensitive to silicone rubber by-products, are to be processed; specially formulated fluoro-rubber seals may be requested as an option.

Note that acids, alkaline, and halogenated solvents are corrosive to rubber.

| Substance<br>Classification    | Silicon Rubber                                                                                                    | Fluoro-rubber                                                                                                    |  |
|--------------------------------|----------------------------------------------------------------------------------------------------|----------------------------------------------------------------------------------------------------|--|
| Hydrocarbons                   | Butane, Isooctane, Benzine,<br>Toluene, Xylene, Styrene, Diphenyl,<br>Pinene, Kerosene                                                                                                    | Propane                                                                                                    |  |
| Halogen,<br>Haloid Hydrocarbon | Methyl Chloride,<br>Methylene Chloride, Chloroform,<br>Carbon Tetrachloride,<br>Trichloroethylene, Phlorobenzene,<br>Monochloronaphthalene, R-11,<br>R-12, R-21, R-22, R-113, R-114,<br>Bromine | R-21, R-22                                                                                                    |  |
| Ketone, Aldehyde               | Methyl Ethyl Ketone,<br>Diisopropyl Ketone, Diclohexanon,<br>Acetophenone                                                                                                    | Acetone, Methyl Ethyl Ketone,<br>Methyl Isobutyl Ketone,<br>Diisopropyl Ketone, Diclohexanon,<br>Acetophenone                                                                     |  |
| Ester                          | Methyl Acetate, Ethyl Acetate,<br>Propyl Acetate, Butyl Acetate,<br>Amyl Acetate, Methyl Acetoacetate,<br>Butyl Acrylate, Ethyl Methacrylate                                                    | Methyl Acetate, Ethyl Acetate,<br>Propyl Acetate, Isopropyl Acetate,<br>Butyl Acetate, Amyl Acetate,<br>Ethyl Acetoacetate, Ethyl Acrylate,<br>Butyl Acrylate, Ethyl Methacrylate |  |
| Ether                          | Diethyl Ether, Dibutyl Ether,<br>Ethylene Oxide, Dioxane,<br>Epichlorohydrin, Tetrahydrofuran                                                                                                   | Diethyl Ether, Isopropyl Ether,<br>Dibutyl Ether, Dibenzyl Ether,<br>Ethylene Oxide, Dioxane,<br>Epichlorohydrin, Furfural,<br>Tetrahydrofuran                                    |  |
| Alcohol                        | Amyl alcohol                                                                                                    |                                                                                                    |  |
| Multiple Alcohol<br>Derivative |                                                                                                    | Cellosolve Acetate, Butyl Cellosolve,<br>Triacetin                                                                                                    |  |
| Fatty Acid, Phenol             | Acetic Anhydride, Oleic Acid,<br>Phenol Palmitate                                                                                                    | Formic Acid, Acetic Anhydride,                                                                                                    |  |

#### Table 5.1 - Substances harmful to chamber door seal

## **5. HANDLING PRECAUTIONS**

**Caution** 

| Substance<br>Classification     | Silicon Rubber                                                                                                    | Fluoro-rubber                                                                                                    |
|---------------------------------|----------------------------------------------------------------------------------------------------|----------------------------------------------------------------------------------------------------|
| Nitrogen Chemical<br>Compounds  | Nitromethane, Nitroethane,<br>Nitropropane                                                                                                    | Nitromethane, Nitroethane,<br>Nitropropane, Ethylenediamine,<br>Dimethylaniline, Ethanol amine,<br>Hydrazine, Triethanol Amine,<br>Dimethyl Formamide, Pyridine,<br>Piperidine |
| Sulfur and phosphorus compounds | Hydrosulfuric                                                                                                    | Hydrosulfuric,<br>Tributyl Phosphate                                                                                                    |
| Other Chemical<br>Compounds     | Nickel Acetate, Lead Acetate,<br>Zinc Acetate, Tetraethyl Lead,<br>Vegetable Oil, Silicon Oil                                                                  | Calcium Acetate, Nickel Acetate,<br>Lead Acetate, Zinc Acetate                                                                                                    |
| Inorganic Solvent               | Hydrochloric Acid, Nitric Acid,<br>Sulfuric Acid, Hydrobromic Acid,<br>Phosphoric Acid, Hypochlorous Acid,<br>Chromic Acid, Perchloric Acid,<br>Sodium Hydrate | Sodium Hydrate,<br>Aqueous Ammonia                                                                                                    |

### Table 5.1 - Substances harmful to chamber door seal (continued)

### 13. Temperature sensor.

The temperature sensor for this unit is installed on the inside wall of the chamber and used to control chamber temperature. The chamber temperature reading, as read by the sensor, may not always agree with the temperature of test specimens. Indeed, chamber and test sample temperatures may differ vastly just after opening or closing chamber door.

#### 14. Inspect equipment regularly.

The main power switch (ELB) and Independent Overheat Prevention Device (IOPD) in particular, are key devices in maintining the safety of SK series units, and must be inspected/maintained regularly.

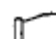

See "Inspection & Maintenance" (P.43) for details.

#### 15. Independent Overheat Prevention Device temperature limit must be set.

Activation temperature for the Independent Overheat Prevention Device (IOPD) must be set in order to protect unit from damage, if overheating occurs.

Note that temperature on the IOPD should be set to 20°C higher than objective temperature.

See "Independent Overheat Prevention Device" (P.37) for more on setting up this device and for other warnings.

### 16. Solvents and excess moisture in test samples.

Remove excess and unneeded moisture and water from test samples (i.e. thoroughly dry test sample container exterior, etc.) before processing.

#### 17. Initial operation.

When operating unit for the first time, organic substances in the heat insulator may burn and produce smoke, which is normal and not a malfunction. An accompanying odor may also be present, but will subside with continued operation.

## **5. HANDLING PRECAUTIONS**

1 Caution

### 18. Processing test samples/specimens

- ●Use caution when processing samples/specimens, which contain powder or small particles, so they are not disbursed by sudden movements or abrupt air pressure changes. Allowing flammable or metallic items to contact the heater assembly may cause a fire or shock hazard.
  - Be advised that more time may be requred for chamber temperature to rise when processing a larger amount of samples/specimens or those with a higher heat load capacity. Do not process more samples than necessary. Also note that temperature reading may not be consistent when processing heat-generating specimens.

### 19. High temperature operation.

When running SK series units at high temperature, exercise extreme caution so that hands and skin do not contact any hot surfaces. Always wear heat-resistant gloves when putting in and removing test samples Also note that extended high temperature use may cause chamber door seal to adhere to

window glass, preventing the door from being opened. Avoid more than 72 hours of continuous operation.

### 20. DO NOT apply paint thinner, alcohol or other solvents to equipment.

Never attempt to clean SK series units with paint thinner, alcohol or solvents of any kind. Doing so may cause coating to peel, discoloration, superficial damage and deformity to some components.

Note: always turn off main power switch (ELB) prior to cleaning or maintenance.

#### 21. Modifications

Any malfunction resulting from unauthorized modifications or customizations to equipment will void the warranty and are not the responsibility of Yamato.

#### 22. Exhaust ports.

Do not run SK units with exhaust ports fully open. Unit will be unable to perform at maximum capacity or to reach maximum temperatures (SK401/601: 260°C, SK801/811: 210°C).

#### 23. Fan motor operation (SK801/811).

The fan motor will begin running when unit starts an operation, and stops when an operation has finished. Fan motor does not run when unit is in idle or standby.

#### 24. Read instruction manual thoroughly before operation.

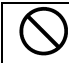

Always read instruction manual(s) for all equipment, thoroughly, before beginning setup, installation or operation.

## 6. MAINTENANCE PROCEDURES

### Inspection & Maintenance

### Warnin

g

- Be sure that main power switch (ELB) is OFF before daily inspection and maintenance of SK series units.
- Perform inspections and maintenance when inside of chamber is at room temperature.
- Never attempt to disassemble unit.

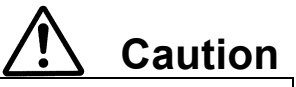

- Clean unit using soft damp cloth.
- Never use benzene, paint thinner, scouring powder, scrubbing brush or other abrasives and solvents to clean unit. Superficial damage and/or discoloration, as well as deformity to some components may result.

### Inspect monthly.

- Inspect main power switch (ELB) ON and OFF function.
  - Prepare unit for inspection by connecting power cable to a facility outlet or terminal.
  - · Confirm that main switch (ELB) is "OFF" then, turn main switch (ELB) back "ON".
  - With the main switch "ON", depress the test button on the main switch (ELB) using a ball-point pen or other fine-tipped object. If main switch (ELB) shuts off, it is functioning normally.
- Test Independent Overheat Prevention Device (IOPD).
  - Run unit in constant temperture mode and allow temperature to stabilize.
  - Set the activation temperature for the IOPD to approximately 5°C below chamber temperature.
  - If overheating prevention device is functioning normally, heater will shut off within few seconds and error code "Er07" will appear in the upper display. An alarm will also sound and ERROR lamp will illuminate.
- \* Main power switch (ELB) and overheat prevention device must be inspected, as prescribed above, prior to every instance of extended or overnight operation.

Contact a local dealer or Yamato sales office for further assistance.

## 7. EXTENDED STORAGE AND DISPOSAL

### Extended Storage / Unit Disposal

| Warning                                                                                                    | ▲ Caution                                                                                                    |
|----------------------------------------------------------------------------------------------------|----------------------------------------------------------------------------------------------------|
| If unit will be out of service for an extended period,<br>turn off main power switch (ELB) and disconnect<br>power cable from facility outlet or terminal. | <ul> <li>Unit disposal.</li> <li>Remove door handle and hinges to prevent it from locking.</li> <li>Do not leave unit unattended, or in a place where children can have access.</li> </ul> |
|                                                                                                    | Dispose of this unit in accordance with local                                                                                                    |
|                                                                                                    | laws and regulations.                                                                                                    |

### **Disposal Considerations**

Dispose of or recycle this unit in a responsible and environmentally friendly manner. Yamato Scientific Co., Ltd. strongly recommends disassembling unit, as far as is possible, in order to separate parts and recycle them in contribution to preserving the global environment.

| Component               | Material                                                                                  |  |  |  |  |
|-------------------------|-------------------------------------------------------------------------------------------|--|--|--|--|
| External Structure      | Chrome free electrogalvanized carbon steel, sheet coated w/chemical-proof baked-on finish |  |  |  |  |
| Chamber                 | Stainless steel                                                                           |  |  |  |  |
| Heat Insulator          | Ceramic fiber + glass wool                                                                |  |  |  |  |
| Door seal               | Silicon rubber                                                                            |  |  |  |  |
| Window glass            | Chemically reinforced glass                                                               |  |  |  |  |
| Switches and Relays     | Resin composites, copper and other materials                                              |  |  |  |  |
| Control Panel           | Polycarbonate resin                                                                       |  |  |  |  |
| Printed Circuit Boards  | Fiber glass composites and other materials                                                |  |  |  |  |
| Heater                  | Stainless steel tubing                                                                    |  |  |  |  |
| Power Cable             | Composites of synthesized rubber coating, copper, nickel and other compound materials     |  |  |  |  |
| Wires                   | Composite of fiber glass, fire-retardant vinyl, copper, nickel and other materials        |  |  |  |  |
| Stickers                | Resin materials                                                                           |  |  |  |  |
| Sensor (Pt&K TC Sensor) | Stainless steel and other material                                                        |  |  |  |  |

Major components and materials, comprising SK series units are listed in table below:

### Error Code Guide

All possible error codes are shown in Table 8.1 below.

On SK series units, operation stops and a sounding alarm accompanies occurring errors. Error codes will appear in the upper display of control panel. Confirm code and see associated details in Table 8.1 below.

Turn off main power switch (ELB) immediately and block access to unit.

| Display code | Description                                       | Possible causes and solutions                                                                                                    |
|--------------|---------------------------------------------------|----------------------------------------------------------------------------------------------------|
| Er0 I        | Sensor Failure                                    | <ul> <li>Failure in temperature input circuit.</li> <li>Open circuit in temperature sensor line.</li> <li>Temperature out of specification range.</li> <li>Contact a local dealer or Yamato sales office.</li> </ul>                                       |
| 6 <i>-82</i> | SSR Short Circuit                                 | <ul> <li>Electrical short in SSR circuit.</li> <li>Failure in current transformer (CT) sensor.</li> </ul>                                                                                                    |
| 6-03         | Faulty Heater Line                                | <ul> <li>Contact a local dealer or Yamato sales office.</li> <li>Heater line faulty or severed.</li> <li>Failure in current transformer (CT) sensor.</li> <li>Drop in supply voltage.</li> </ul>                                                           |
|              | Indonondont                                       | Contact a local dealer or Yamato sales office.                                                                                                    |
| 6-07         | Overheat Prevention<br>Device (IOPD)<br>activated | <ul> <li>Turn ELB on again and check both chamber temperature and IOPD temperature setting.</li> <li>Contact a local dealer or Yamato sales office, if unit does not activate when ELB is switched back on.</li> </ul>                                     |
| 6r 10        | Main relay contact<br>failure                     | <ul> <li>Turn ELB back on and confirm:</li> <li>whether contact point on main relay is damaged.</li> <li>whether current transformer (CT) sensor(s) has failed.</li> </ul>                                                                                 |
| Er. 14       | RAM Failure                                       | Turn ELB back on and confirm whether there is a drop in<br>backup battery capacity or whether backup battery is dead.<br>Replace backup battery<br>Contact a local dealer or Yamato sales office, if this error<br>cannot be reset by turning ELB back on. |
| Er. 15       | EEPROM Failure                                    | Turn ELB back on and confirm whether there is a change in<br>data code on EEPROM.<br>Replace backup battery<br>Contact a local dealer or Yamato sales office, if this error<br>cannot be reset by turning ELB back on.                                     |

Table 8.1 Table of Error Code

## 8. TROUBLESHOOTING

### Troubleshooting Guide

| Symptom                                                                                           | Possible causes                                                                                                    | Possible solutions                                                                                                    |
|---------------------------------------------------------------------------------------------------|----------------------------------------------------------------------------------------------------|----------------------------------------------------------------------------------------------------|
| Unit does not turn<br>on/operate when main<br>power switch is turned<br>"ON".                     | <ul> <li>No power</li> <li>ELB failure</li> <li>CPU board failure</li> </ul>                                                                                                    | <ul> <li>Check connection to power supply<br/>and confirm power supply voltage.</li> <li>Replace ELB. (%)</li> <li>Replace CPU board. (%)</li> </ul>                                                                                 |
| Nothing displayed in<br>upper and lower<br>displays when<br>START/STOP key is<br>pressed and held | <ul> <li>Power supply failure (must<br/>be within ±10% voltage<br/>rating)</li> <li>CPU board failure</li> </ul>                                                                                                    | <ul> <li>Connect to adequate power supply</li> <li>Replace CPU board (※)</li> </ul>                                                                                                    |
| Temperature in chamber does build.                                                                | <ul> <li>IOPD and/or built–in<br/>self-diagnosis function has<br/>shut heater circuit down<br/>(error code displayed).</li> </ul>                                                                                                    | <ul> <li>Refer to Table 8.1 in this chapter (※)</li> </ul>                                                                                                    |
| Temperature reading<br>fluctuates during<br>operation.                                            | <ul> <li>Heavily fluctuating external<br/>temperature</li> <li>Power supply failure<br/>(must be within ±10% of<br/>voltage rating)</li> <li>Temperature affected by<br/>test samples</li> <li>CPU board failure</li> <li>Temperature sensor failure</li> </ul> | <ul> <li>Re-evaluate installation site</li> <li>Connect to adequate power supply</li> <li>Reduce test sample load (see P.39)</li> <li>Replace CPU board (<sup>*</sup>)</li> <li>Replace temperature sensor (<sup>*</sup>)</li> </ul> |

\*Contact a local dealer or Yamato sales office for further assistance.

If problem(s) persists, turn off power immediately, disconnect power cable from outlet or terminal and contact a local dealer or Yamato sales office for further assistance.

### Power outage recovery.

Selecting whether or not to restore an interrupted operation process must be done prior to a power outage event, according to the following:

- \* Resume operation after a power outage by selecting [Cnt] from the recovery function menu: Restores unit to the status it was in just before power outage occurred. Resumes process from where it left off at power loss.
- \* Terminate operation by selecting [StoP] from the recovery function menu: Unit goes into idle when power is restored.
  - Stops process when power outage occurs.

See P.33 for details.

## 9. SERVICE AND REPAIR

### **Requests for Repair**

When a problem occurs, terminate operation immediately, turn off main power switch (ELB) and disconnect power cable.

Contact a local dealer or Yamato sales office for assistance.

The following information is required for all repairs.

- Model name
- Serial Number
- Date (year/month/day) of purchase
- Description of problem in as much detail as possible

### Guaranteed Supply Period for Repair Parts

Guaranteed maximum supply period for repair parts is 7 (seven) years from date of discontinuation for SK401/601/801/811 laboratory drying sterilizers. "Repair parts" is defined as components which, when installed, allow for continued unit operation.

## **10. SPECIFICATIONS**

### Specifications Table

| Produc    | ct Name                               | Name Laboratory Drying Sterilizer 1                                     |                                                                                                    |                            |                            |  |  |
|-----------|---------------------------------------|-------------------------------------------------------------------------|----------------------------------------------------------------------------------------------------|----------------------------|----------------------------|--|--|
| Model     | Name                                  | SK401 SK601 SK801 SK811                                                 |                                                                                                    |                            | SK811                      |  |  |
| System    |                                       | Natural convection                                                      |                                                                                                    | Forced convection          |                            |  |  |
| Power     | supply                                | Single-phase Single-phase 100V 12.5A 100V 14.1A                         |                                                                                                    | Single-phase<br>100V 24.5A | Single-phase<br>200V 12.5A |  |  |
|           |                                       | 50/60Hz all models, useable                                             |                                                                                                    | source voltage rang        | ge:±10%                    |  |  |
|           | Temperature control range             | Room temp.                                                              | Room temp. +5°C~260°C Room temp.+10°C~210°C                                                                                                    |                            |                            |  |  |
| Per       | Temperature control precision         | ±1°C (@26                                                               | 0°C) JTM K05                                                                                                    | ±1°C (@210                 | °C) JTM K05                |  |  |
| forma     | Temperature<br>fluctuation            | ±1.5°C (@26                                                             | ±1.5°C (@260°C) JIS C60068                                                                                                    |                            | C) JIS C60068              |  |  |
| ance      | Temperature<br>distribution precision | ±5°C (@26                                                               | 0°C) JTM K05                                                                                                    | ±3.5°C (@21                | 0°C) JTM K05               |  |  |
| ×<br>N    | Temperature slope<br>3                | 20°C (@260                                                              | °C) JIS C60068                                                                                                    | 12°C (@210°                | C) JIS C60068              |  |  |
|           | Temperature rise time                 |                                                                         | Approx                                                                                                    | . 60min.                   |                            |  |  |
|           | Exterior                              | Cold roll                                                               | ed steel paneling, cl                                                                                                    | hemical-proof baked        | d-on finish                |  |  |
|           | Chamber                               | Stainless steel                                                         |                                                                                                    |                            |                            |  |  |
| Cor       | Insulation material                   |                                                                         | Glass wool                                                                                                    |                            |                            |  |  |
| mposition | Door                                  | Single swing (left side)                                                |                                                                                                    |                            |                            |  |  |
|           | Heater<br>(stainless steel tube)      | 1.2kW                                                                   |                                                                                                    | 1.36kW                     |                            |  |  |
|           | Cable duct                            | I.D. 33mm (right side)                                                  |                                                                                                    |                            |                            |  |  |
|           | Exhaust port                          | I.D. 33mm×2 (top side)                                                  |                                                                                                    |                            |                            |  |  |
|           | Temperature control type              |                                                                         | PID Z                                                                                                    | control                    |                            |  |  |
|           | Temperature setting type              | Digital setting with ▲/▼ keys.                                          |                                                                                                    |                            |                            |  |  |
|           | Temperature display type              | Top Screen<br>Bottom Scree                                              | Top Screen : Green 4-digit LED Digital Display (increment : 1°C)<br>Bottom Screen : Orange 5-digit LED Digital Display (increment : 1°C)                  |                            |                            |  |  |
|           | Other displays                        | LED indic                                                               | ates temperature pa                                                                                                    | tterns for heating/sta     | ble/cooling                |  |  |
| с<br>С    | Timer                                 | 0 min~99 hrs 59 min (increment : 1 minute or 1 hour)                    |                                                                                                    |                            |                            |  |  |
| ontr      |                                       | Fixed Ten                                                               | perature Operation/                                                                                                    | Quick Automatic Stop       | o Operation                |  |  |
|           | Operation modes                       |                                                                         | Automatic S                                                                                                    | Start Operation            |                            |  |  |
| )ev       | Operation modes                       | Automatic Stop Operation Programmed Operation                           |                                                                                                    |                            |                            |  |  |
| ices      |                                       | (Repeatable                                                             | (Repeatable Operation Function up to max 99 steps or 99 patterns)                                                                                         |                            |                            |  |  |
|           |                                       | Power on and Operation Time Accumulation Function (up to 65,535 hours); |                                                                                                    |                            |                            |  |  |
|           | Duilt in functions                    | Calendar Time (24 hours); Calibration Offset;                           |                                                                                                    |                            |                            |  |  |
|           |                                       | Heater Output; Po                                                       | Accumulated Power Consumption Monitoring, Total CO2 Emission, and<br>Heater Output; Power Recovery Mode; Save and Access Operater Setting<br>Information: |                            |                            |  |  |
|           | Heater control                        |                                                                         | Triac with Zero-cross control                                                                                                    |                            |                            |  |  |
|           | Sensor                                | (for temperate                                                          | K type The                                                                                                    | ermocouple                 | ventive device)            |  |  |
|           | Concor                                | (for temperate                                                          | ure control and indep                                                                                                    | endent overheat prev       | ventive device)            |  |  |

## **10. SPECIFICATIONS**

### Specifications (continued)

| Model Name                                                        |                       |                                                                                                    | SK401                                                                                                    | SK601                                                                                                    | SK801                 | SK811                |  |  |
|-------------------------------------------------------------------|-----------------------|----------------------------------------------------------------------------------------------------|----------------------------------------------------------------------------------------------------|----------------------------------------------------------------------------------------------------|-----------------------|----------------------|--|--|
| Safe                                                              | Earth                 | h Leakage Breaker                                                                                                    | 15A                                                                                                    | 20A                                                                                                    | 30A                   | 15A                  |  |  |
|                                                                   |                       | (ELB)                                                                                                    | Leak Ci                                                                                                    | Leak Current/Short Circuit/Over-current Protection,                                                                                                    |                       |                      |  |  |
| ţ,                                                                |                       |                                                                                                    |                                                                                                    | Rated Sensitivity                                                                                                    | Current 30mA          |                      |  |  |
| Dev                                                               | Indep<br>Preve        | endent Overheat<br>ention Dvice (IOPD)                                                                                                    | Temperature s<br>0~300                                                                                        | etting range:<br>0°C                                                                                                    | Temperature s<br>0~25 | etting range:<br>0°C |  |  |
| rices                                                             | CPU                   | Control Board                                                                                                    | Self-diagnosing fu<br>Failure, Main Relay<br>Key Lock Function                                                | Self-diagnosing functions (Sensor Failure, SSR Short Circuit, Heater Failure, Main Relay Contact Failure, Automatic Overheat Prevention), Key Lock Function |                       |                      |  |  |
| Me                                                                | Cham<br>(W×           | iber dimensions<br>D×H) ※2                                                                                                    | 450×490×450 mm                                                                                                | 600×540×500 mm                                                                                                    | 600×500               | ×1000 mm             |  |  |
| External dimensions<br>External dimensions<br>(W×D×H) 2<br>Volume |                       | 560×600×820 mm                                                                                                    | 710×650×870 mm                                                                                                | 710×650×1640 mm                                                                                                    |                       |                      |  |  |
|                                                                   |                       | 991                                                                                                    | 162ł                                                                                                    | 300ł                                                                                                    |                       |                      |  |  |
| S                                                                 | Mass                  |                                                                                                    | Approx. 50 kg                                                                                                 | Approx.62 kg                                                                                                    | Approx.               | 108 kg               |  |  |
| Supp<br>Iterr                                                     | Racks and guide rails |                                                                                                    | 2 stainless steel punched metal 4 stainless steel punched racks, 4 rack guide rails racks, 8 rack guide rails |                                                                                                    | punched metal e rails |                      |  |  |
| lied<br>1s                                                        | Opera                 | ation manual                                                                                                    | One copy                                                                                                    |                                                                                                    |                       |                      |  |  |
| Notes                                                             | 1<br>2<br>3<br>4      | Not designed for medical applications.<br>Rated performance is based on power supplied at specification rating, 23°C ±5°C external temperature, 65%RH ±20% humidity, exhaust port 1/3 open and no process load.<br>This laboratory drying sterilizer and its temperature slope is designed to maintain a temperature range higher than temperature setting. (Based on our inspection standards)<br>Dimensions do not include protruding components |                                                                                                    |                                                                                                    |                       |                      |  |  |

## **11. ACCESSORIES**

### **Optional Accessory Guide**

Tables 11.1 & 11.2 below show a list of accessories, which provide a wide array of options for SK series laboratory drying sterilizers.

| Ontion                           | Product  | Model  | Applicable | Discription |
|----------------------------------|----------|--------|------------|-------------|
| Option                           | Code No. | Name   | model      | Discription |
|                                  | 211856   | ON61   | 600 type   |             |
| Stand                            | 212348   | OT42   | 400 type   |             |
|                                  | 212349   | OT62   | 600 type   |             |
| Stacking clamps                  | 212822   | OD40   | 400 type   |             |
|                                  | 212823   | OD60   | 600 type   |             |
| Chamber racks (with guide rails) | 212246   | ODN20  | 400 type   |             |
|                                  | 212266   |        | 600 type   |             |
|                                  | 212200   | ODINZZ | 800 type   |             |
| Seismic isolation mat            | 206002   | -      | 400 type   |             |
|                                  | 230302   |        | 600 type   |             |

### Table 11.1 Option List (factory installation not required)

| Tab                                 | le 11.2 Op | tion List (fac | ctory installatio | n required)                                                                                                    |
|-------------------------------------|------------|----------------|-------------------|----------------------------------------------------------------------------------------------------|
| Ontion                              | Product    | Model          | Applicable        | Discription                                                                                                    |
| Option                              | Code No.   | Name           | model             | Discription                                                                                                    |
| Remote comm terminal                | 212981     | ODS16          | All models        | Allows SK units to be monitored and controlled remotely.                                                                                          |
| Remote comm<br>adaptor kit          | 211880     | OIN90          | All models        | Allows SK units to be interfaced<br>to, monitored and controlled via<br>PC.<br>Software included.                                                 |
| Temperature output<br>terminal      | 212982     | ODS18          | All models        | 4 ~20 milli ampere analog signal output for external temperature sensors.                                                                         |
| External alarm output<br>Terminal   | 212983     | ODS22          | All models        | Allows alert signals to be output to an external device.                                                                                          |
| Timeup output terminal              | 212984     | ODS24          | All models        | Allows "end" signal for auto stop<br>or programmed operations to be<br>sent to an external device.                                                |
| Operation signal output<br>terminal | 212985     | ODS26          | All models        | Allows an "in progress" signal to<br>be sent to an external device,<br>during unit operation.                                                     |
| Event output terminal               | 212986     | ODS28          | All models        | Allows ON-OFF event output<br>signals, such as standby,<br>operating, end of operation, and<br>program steps to be sent to an<br>external device. |

#### P10 TH2 ۵. ۲. ۵. ۵. ۲. ۲. ۲. ۲. ۲. ۲. ۲. J20 Ì $\Theta$ ତ - ~ ∾ ~ ∾ ∾ ~ ~ ∾ J38[]i 4 i, .∫∠r J20 AIN J35 J36 J37 J14 PLB 37 130 ----J30 Circled numbers colrespond to wire markers within unit Dotted lines (------) indicate optional components. 1 3 3 112 ]J10 0PB ]\_12 ß ч - 20 $- \infty$ - 01 00 ц. 2 SSR1 3 (도) CT1 <u>이</u> 기 60 Я Ξ< Ξ 2 က 4 ∿ E ELB L ···윤 AC100V 50/60Hz

## **12. WIRING DIAGRAM**

SK401/601 Wiring Diagram

## **12. WIRING DIAGRAM**

SK801 Wiring Diagram

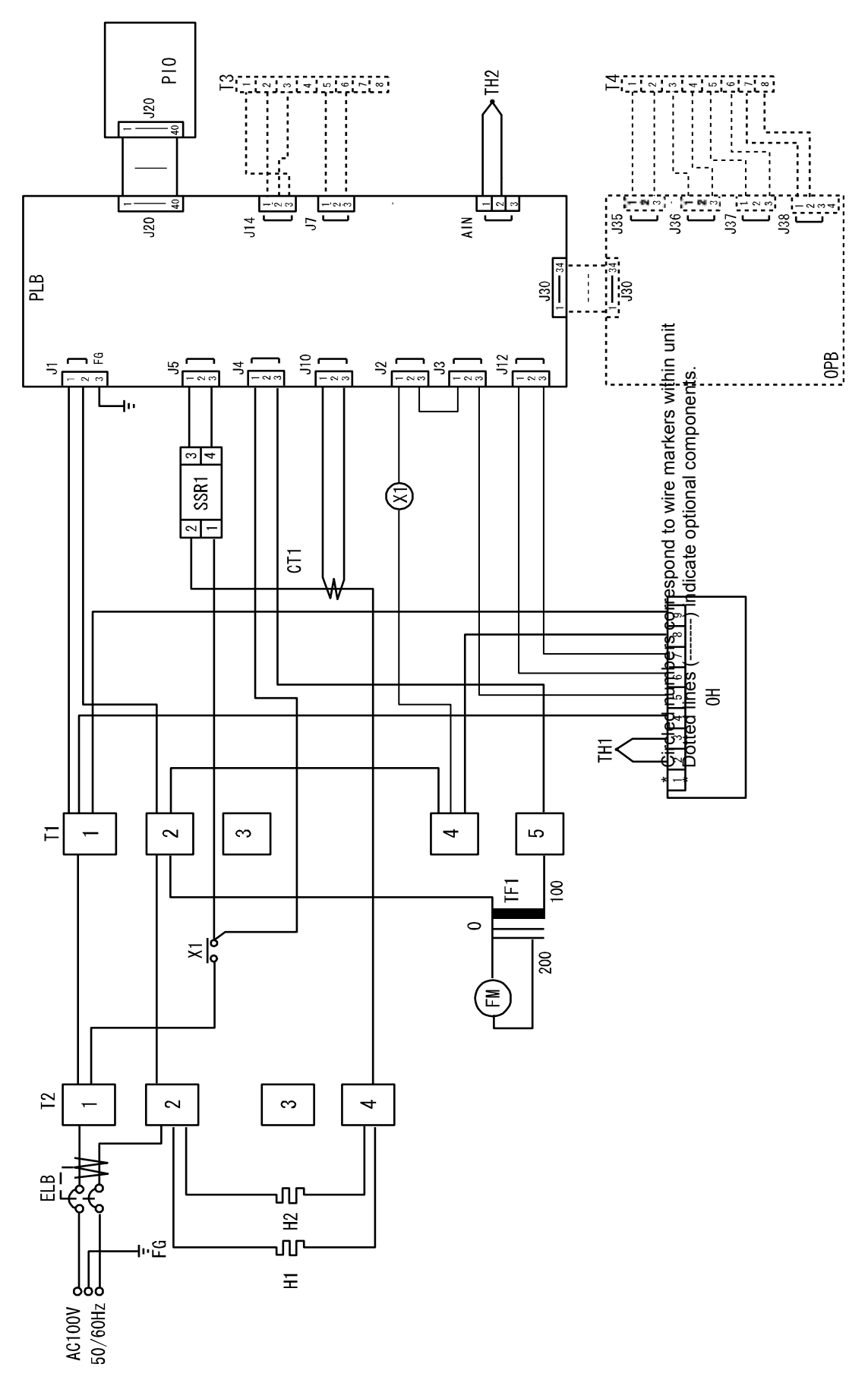

## **12. WIRING DIAGRAM**

SK811 Wiring Diagram

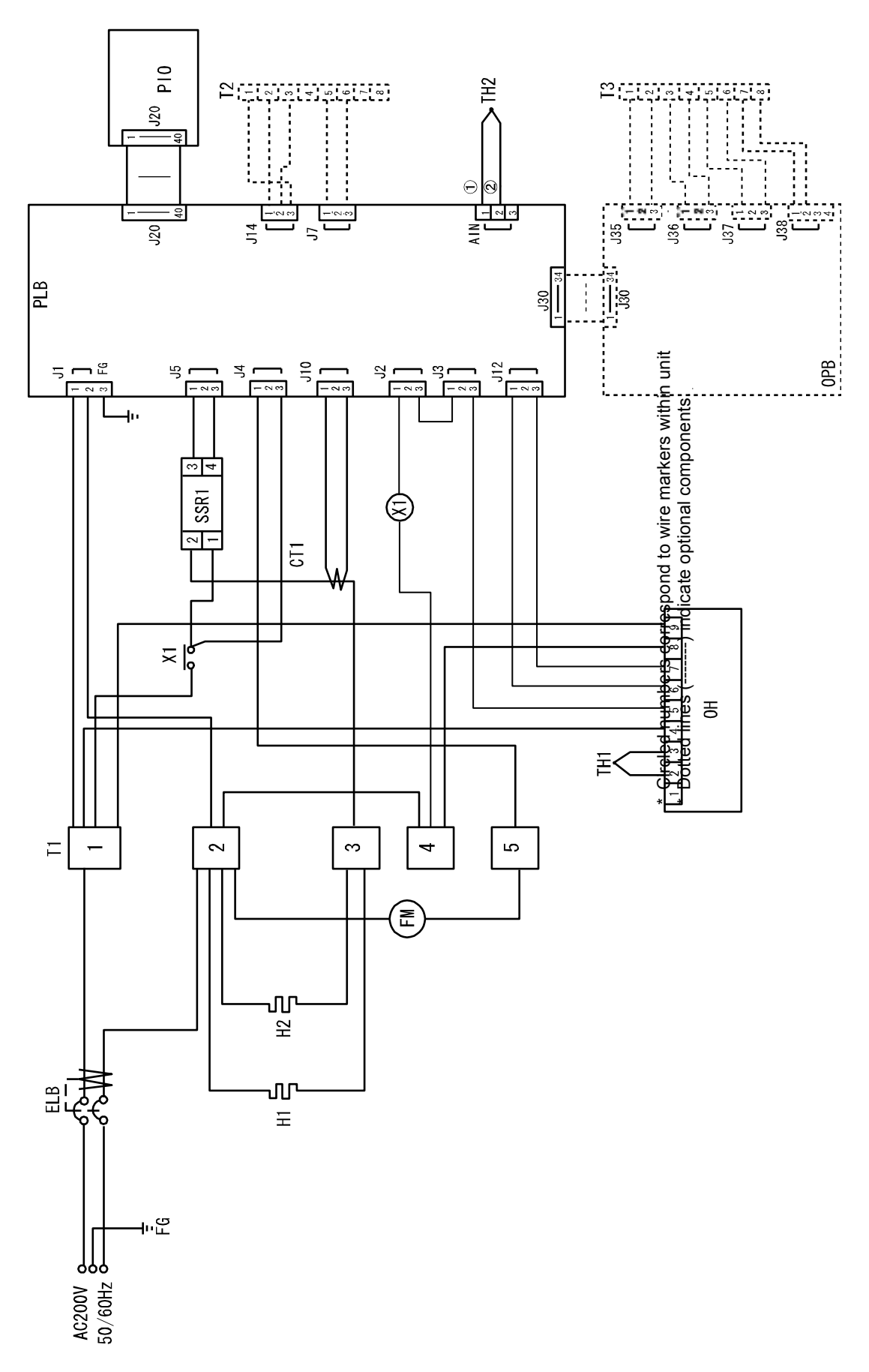

## **12. WIRING DIAGRAM**

### Wiring Diagram Glossary

#### SK401/601 Symbol Component Symbol Component PLB ELB Earth Leakage Breaker (ELB) V model control board T1 Terminal Block PIO V model display board X1 Heater circuit cutoff relay OH Independent Overheat Prevention Device SSR1 Solid State Relay (SSR) for heater TH1 IOPD sensor H1 Heater TH2 Temperature control sensor CT1 Current detection element **Optional Component Designations** Symbol Component Symbol Component Τ2 Terminal block for extrernal output OPB Optional V model circuit board Terminal block for extrernal output Т3

### SK801

| Symbol        | Component                          | Symbol | Component                              |
|---------------|------------------------------------|--------|----------------------------------------|
| ELB           | ELB                                | PLB    | V model control board                  |
| T1            | Terminal block                     | PIO    | V model display board                  |
| T2            | Terminal block                     | ОН     | Independent Overheat Prevention Device |
| X1            | Heater circuit cutoff relay        | TH1    | IOPD sensor                            |
| SSR1          | Solid State Relay (SSR) for heater | TH2    | Temperature control sensor             |
| H1            | Heater                             | FM     | Fan motor                              |
| H2            | Heater                             | TF1    | Transducer                             |
| CT1           | Current detection element          |        |                                        |
| Optional Comp | onent Designations                 |        |                                        |
| Symbol        | Component                          | Symbol | Component                              |
| T3            | External output terminal block     | OPB    | Optional V model circuit board         |
| T4            | External output terminal block     |        |                                        |

### SK811

| Symbol                          | Component                          | Symbol | Component                              |
|---------------------------------|------------------------------------|--------|----------------------------------------|
| ELB                             | ELB                                | PLB    | V model control board                  |
| T1                              | Terminal block                     | PIO    | V model display board                  |
| X1                              | Heater circuit cutoff relay        | OH     | Independent Overheat Prevention Device |
| SSR1                            | Solid State Relay (SSR) for heater | TH1    | IOPD sensor                            |
| H1                              | Heater                             | TH2    | Temperature control sensor             |
| H2                              | Heater                             | FM     | Fan motor                              |
| CT1                             | Current detection element          |        |                                        |
| Optional Component Designations |                                    |        |                                        |
| Symbol                          | Component                          | Symbol | Component                              |
| T2                              | External output terminal block     | OPB    | Optional V model circuit board         |
| Т3                              | External output terminal block     |        |                                        |

## 13. LIST OF HAZARDOUS SUBSTANCES

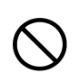

# Never attempt to process explosives, flammables or any items which contain explosives or flammables.

|                    | Nitroglycol, Glycerine trinitrate, Cellulose Nitrate and other explosive nitrate esters         |  |  |  |  |
|--------------------|-------------------------------------------------------------------------------------------------|--|--|--|--|
| olosive<br>stances | Trinitrobenzen, Trinitrotoluene, Picric Acid and other explosive nitro compounds                |  |  |  |  |
|                    | Acetyl Hydroperoxide, Methyl Ethyl Ketone Peroxide, Benzoyl Peroxide and other organic          |  |  |  |  |
| Ex]<br>Sub         | peroxides                                                                                       |  |  |  |  |
|                    | Metallic Azide, including Sodium Azide, etc.                                                    |  |  |  |  |
|                    | Metal "Lithium" Metal "Potassium" Metal "Natrium" Yellow Phosphorus                             |  |  |  |  |
| tible<br>ces       | Phosphorus Sulfide Red Phosphorus Phosphorus Sulfide                                            |  |  |  |  |
| bust<br>stan       | Celluloids, Calcium Carbide (a.k.a, Carbide) Lime Phosphide Magnesium Powder                    |  |  |  |  |
| Sub                | Aluminum Powder Metal Powder other than Magnesium and Aluminum Powder                           |  |  |  |  |
| Ū                  | Sodium Dithionous Acid (a.k.a., Hydrosulphite)                                                  |  |  |  |  |
| SS                 | Potassium Chlorate, Sodium Chlorate, Ammonium Chlorate, and other chlorates                     |  |  |  |  |
| ance               | Potassium Perchlorate, Sodium Perchlorate, Ammonium Perchlorate, and other perchlorates         |  |  |  |  |
| ubst               | Potassium Peroxide, Sodium Peroxide, Barium Peroxide, and other inorganic peroxides             |  |  |  |  |
| S br               | Potassium Nitrate, Sodium Nitrate, Ammonium Nitrate, and other nitrates                         |  |  |  |  |
| idiziı             | Sodium Chlorite and other chlorites                                                             |  |  |  |  |
| ŏ                  | Calcium Hypochlorite and other hypochlorites                                                    |  |  |  |  |
|                    | Ethyl Ether, Gasoline, Acetaldehyde, Propylene Chloride, Carbon Disulfide, and other            |  |  |  |  |
| seou               | substances having ignition point of 30 or more degrees below zero.                              |  |  |  |  |
| star               | n-hexane, Ethylene Oxide, Acetone, Benzene, Methyl Ethyl Ketone and other substances with       |  |  |  |  |
| Sub                | ignition point between 30 degrees below zero and less than zero.                                |  |  |  |  |
| able               | Methanol, Ethanol, Xylene, Pentyl n-acetate, (a.k.a.amyl n-acetate) and other substances with   |  |  |  |  |
| mm                 | ignition point between zero and less than 30 degrees.                                           |  |  |  |  |
| Fla                | Kerosene, Light Oil, Terebinth Oil, Isopenthyl Alcohol(a.k.a. Isoamyl Alcohol), Acetic Acid and |  |  |  |  |
|                    | other substances with ignition point between 50 degrees and less than 05 degrees.               |  |  |  |  |
| tible              | Hydrogon Acatylona Ethylana Mathana Ethana Propana Butana and other gases combustible           |  |  |  |  |
| nbus<br>Gas        | at 15°C under air pressure.                                                                     |  |  |  |  |
| Con                |                                                                                                 |  |  |  |  |
|                    |                                                                                                 |  |  |  |  |

Excerpt from Table 1, Hazardous Substances, in Cabinet Order from Occupational Safety and Health Law (substances related to Articles 1, 6, and 9)

## 14. SETUP CHECKLIST

\* Setup SK series units using the following procedure:

| Model | Serial number | Installation Date | Installed by (company or<br>personnel) | Installation<br>approved by | Assessed by |
|-------|---------------|-------------------|----------------------------------------|-----------------------------|-------------|
|       |               |                   |                                        |                             |             |

| No.                 | Item Procedure                   |                                                                                                    | Section & Reference Page                                                                                                    |                        | Assessed<br>by |  |  |  |  |  |
|---------------------|----------------------------------|----------------------------------------------------------------------------------------------------|----------------------------------------------------------------------------------------------------|------------------------|----------------|--|--|--|--|--|
| Specifications      |                                  |                                                                                                    |                                                                                                    |                        |                |  |  |  |  |  |
| 1                   | Accessories                      | Verify inlcuded accessories against accessories column.                                                                                                    | 10. Specifications                                                                                                    | 48~49                  |                |  |  |  |  |  |
| 2                   | Installation                     | <ul> <li>Check site visually.<br/>Caution: check for hazards</li> </ul>                                                                                                    | <ol> <li>Pre-operation Procedures</li> <li>Choose Appropriate Site<br/>for Installation.</li> </ol>                                                                                                    | 4                      |                |  |  |  |  |  |
|                     |                                  | <ul> <li>Prepare installation space.</li> </ul>                                                                                                    |                                                                                                    |                        |                |  |  |  |  |  |
|                     |                                  | Install chamber racks                                                                                                    | <ol> <li>Handling Precautions</li> <li>Arrange test samples</li> </ol>                                                                                                    | 39                     |                |  |  |  |  |  |
| Equipment Operation |                                  |                                                                                                    |                                                                                                    |                        |                |  |  |  |  |  |
| 1                   | Power<br>Source<br>Voltage       | <ul> <li>Measure line voltage (facility power outlet or terminal) with voltmeter.</li> <li>Measure line voltage during operation.<br/>(Must meet required voltage rating)<br/>Caution: confirm facility power source rating meets unit requirements</li> </ul> | <ol> <li>Pre-operation<br/>Procedures</li> <li>Connect power cable to<br/>outlet or terminal</li> <li>Ground wire must be<br/>connected</li> <li>Specifications<br/>Power Supply (Required)</li> </ol> | 4~8<br>6<br>7<br>48~49 |                |  |  |  |  |  |
| 2                   | Operation                        | <ul> <li>Test operation.</li> </ul>                                                                                                    | <ol> <li>Pre-operation<br/>Procedures<br/>Installation Precautions</li> <li>Operation Procedure<br/>Setting Time &amp; Date ~<br/>Service &amp; Repair</li> </ol>                                      | 4~14<br>15~37          |                |  |  |  |  |  |
| Orie                | entation                         | -                                                                                                    | -                                                                                                    |                        |                |  |  |  |  |  |
| 1                   | Operation                        | Explain function of each component as written in instruction manual.                                                                                                    | <ul> <li>4. Operation Procedure<br/>Setting Time &amp; Date</li> <li>1. Safety Precautions ~</li> <li>14. List of Hazardous<br/>Substances</li> </ul>                                                  | 15~37<br>1~55          |                |  |  |  |  |  |
| 2                   | Error codes                      | Explain error codes and reset<br>procedures as written in<br>instruction manual.                                                                                                    | 8. Error Codes ~<br>15. Setup Checklist                                                                                                    | 45~56                  |                |  |  |  |  |  |
| 3                   | Maintenance<br>and<br>inspection | Explain function of each component as written in instruction manual.                                                                                                    | 6. Maintenance Procedures<br>Inspection & Maintenance                                                                                                    | 43                     |                |  |  |  |  |  |
| 4                   | Setup<br>checklist<br>completion | <ul> <li>Fill in installation date and name<br/>of installing personnel or<br/>company on unit "OK and<br/>Service Sticker".</li> <li>Explain how to contact<br/>technician.</li> </ul>                                                                        | 9. Service & Repair                                                                                                    | 47                     |                |  |  |  |  |  |

### Limited Liability

Always operate equipment in strict compliance to the handling and operation procedures set forth by this instruction manual.

Yamato Scientific Co., Ltd. assumes no responsibility for malfunction, damage, injury or death resulting from negligent equipment use.

Never attempt to disassemble, repair or perform any procedure on SK series units which are not expressly mandated by this manual. Doing so may result in equipment malfunction, serious personal injury or death.

### Notice

- Instruction manual descriptions and specifications are subject to change without notice.
- Yamato Scientific Co., Ltd. will replace flawed instruction manuals (pages missing, pages out of order, etc.) upon request.

Instruction Manual Laboratory Drying Sterilizer SK401/601/801/811 First Edition March 29, 2013 Revised September 11, 2013

### Yamato Scientific Co., Ltd.

2-2-1 Nihonbashi Muromachi, Chuo-ku Tokyo, 103-0022 Japan http://www.yamato-net.co.jp